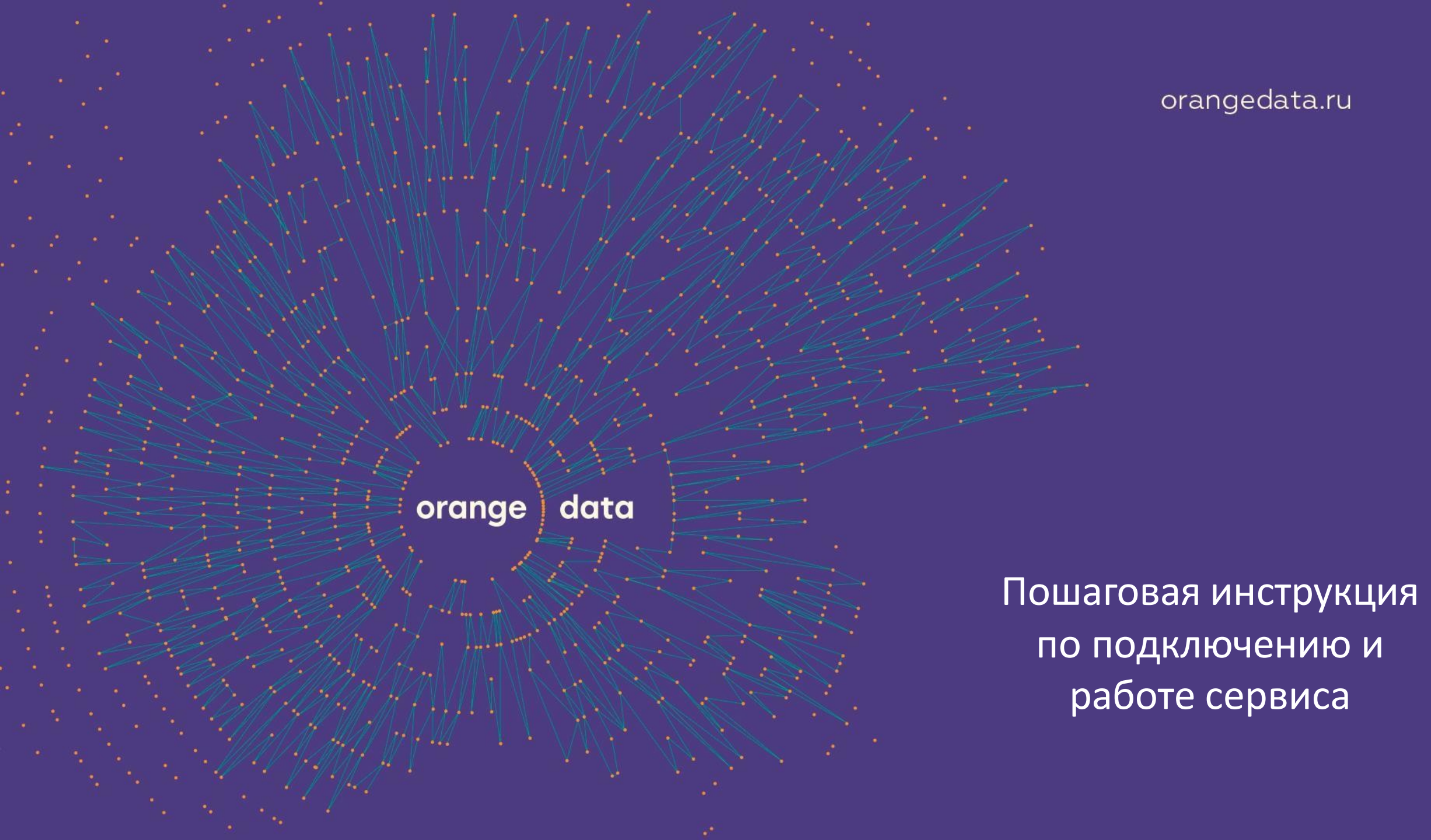

### 0.1 Регистрация в системе

Для регистрации в личном кабинете нажмите кнопку Подключиться

<sup>Партнёр</sup> Яндекс Такси

# Онлайн-касса для такси

Простой способ пробивать чеки и соответствовать закону 54-ФЗ

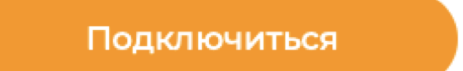

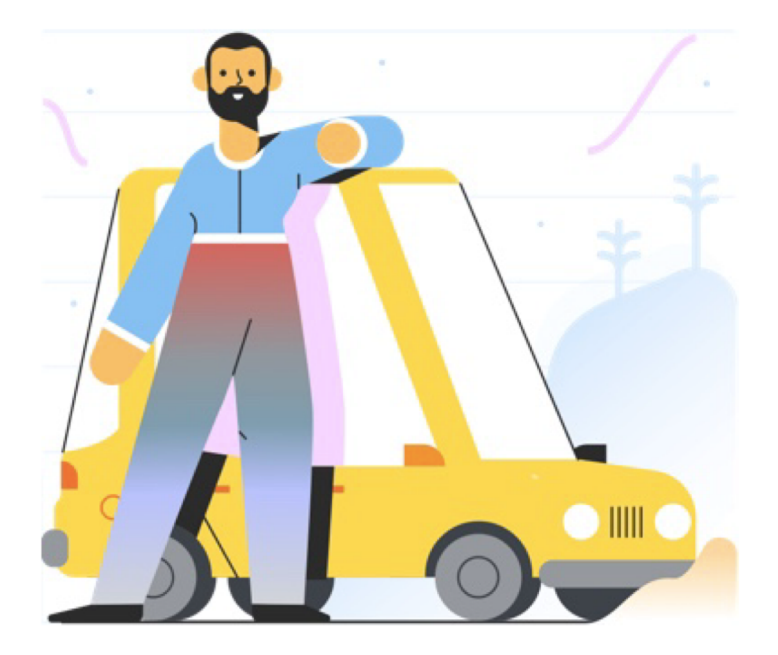

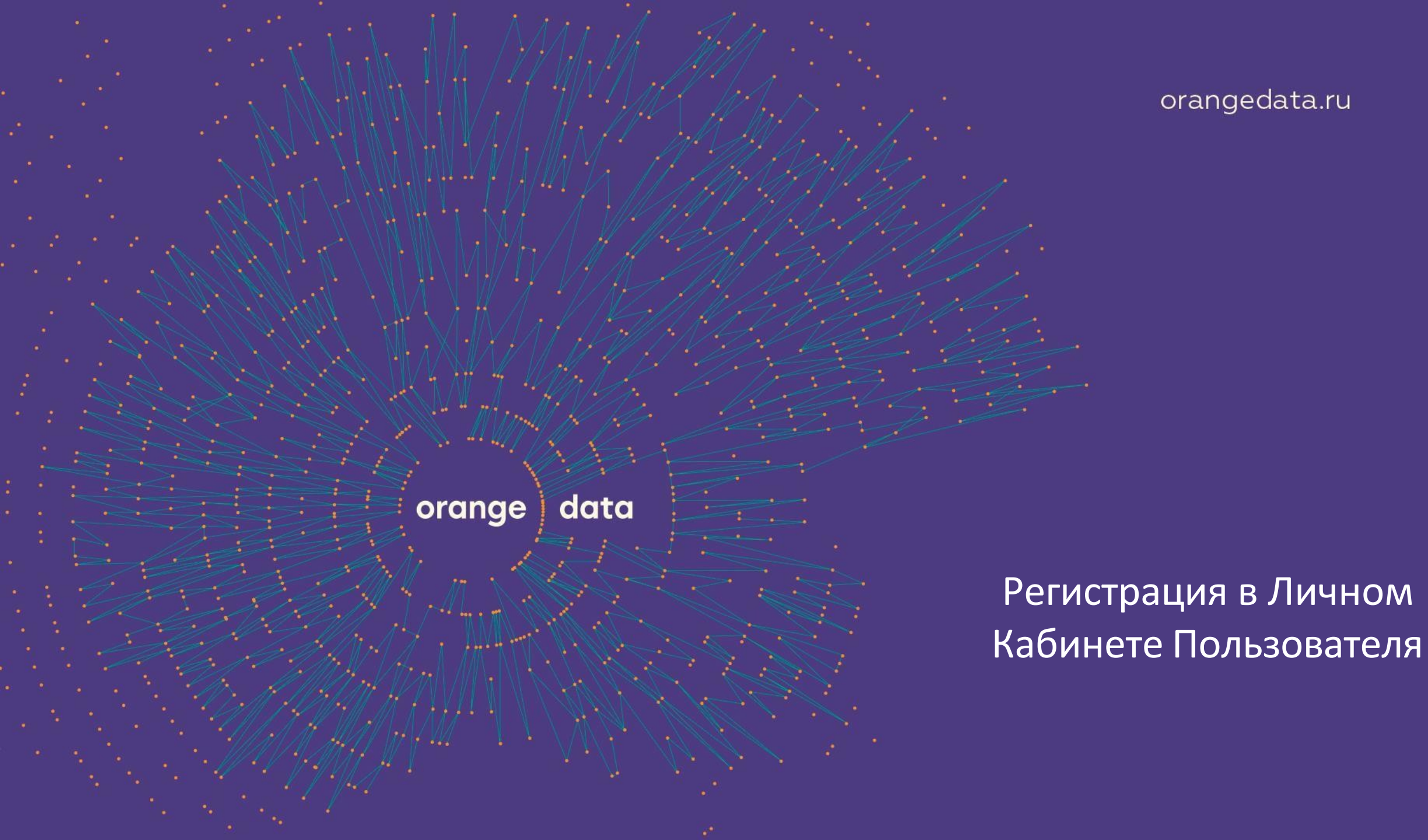

### 0.1 Регистрация в системе

Зарегистрируйтесь в личном кабинете для транспорта сервиса Orange Data.

#### Необходимо ввести:

- ИНН
- E-mail
- Телефон

Далее нажмите на кнопку Получить код

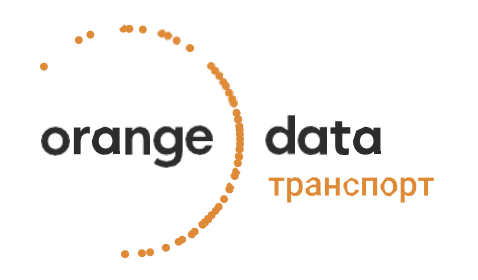

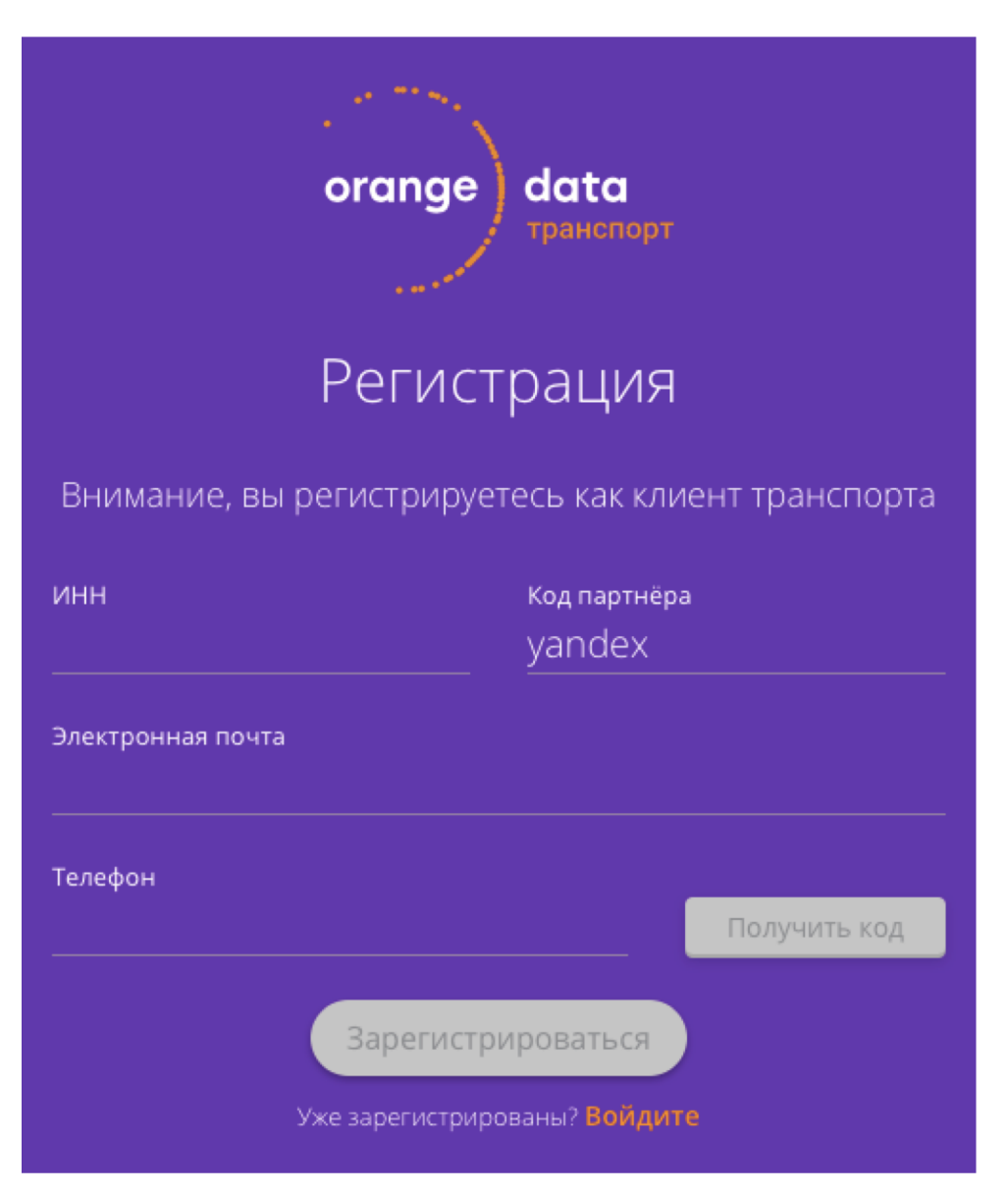

### 0.2 Подтверждение номера телефона

На указанный при регистрации номер телефона приходит СМС с кодом, который необходимо ввести в поле "Код из СМС"

Далее нажмите на кнопку Зарегистрироваться

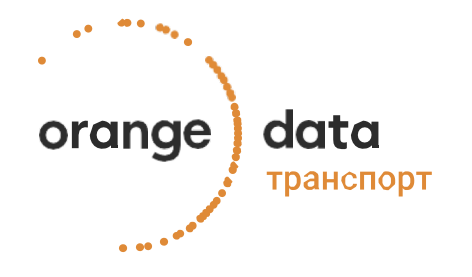

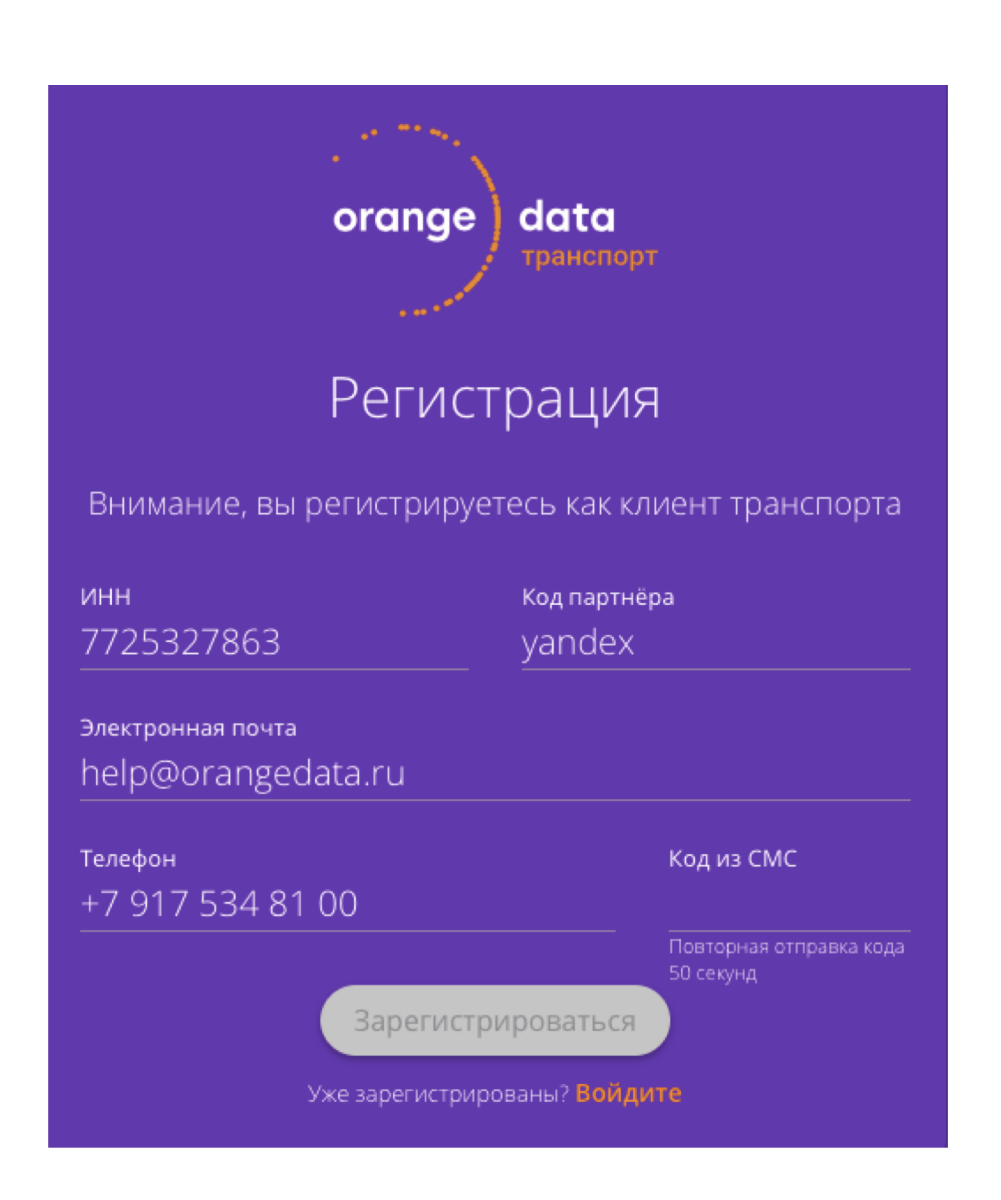

### 0.3 Проверка данных об организации

Проверьте Вашей правильность данных ПО необходимости Вы организации, при можете eë изменить наименование организации И руководителя.

Если Вы являетесь филиалом и у Вас другой КПП, поставьте соответствующую галочку и измените КПП.

Далее нажмите на кнопку Зарегистрироваться

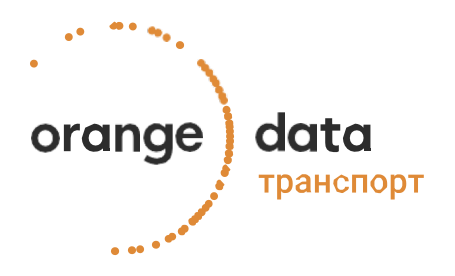

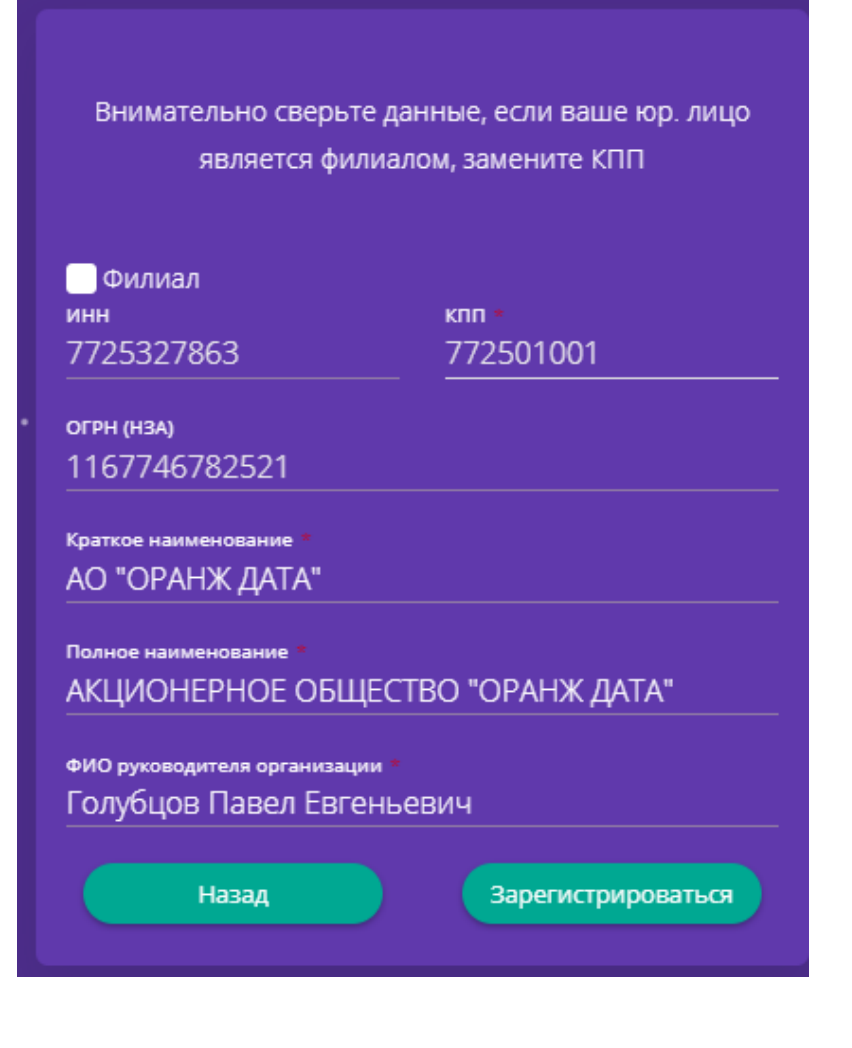

### 0.4 Принять условия договора-оферты

- Ознакомьтесь с условиями пользования личным кабинетом;
- Поставьте галочку "Я принимаю договор-оферты и правила пользования сервисом";
- Нажмите кнопку Продолжить

На последнем шаге регистрации на Ваш почтовый ящик, придет электронное письмо с Паролем для входа в личный кабинет.

Примечания: иногда письма от сервиса попадают в папку Спам почтового клиента, проверьте ее, если письмо с Паролем не пришло в течение 10 минут.

#### Договор оферты

#### Условия пользования личным кабинетом на веб-сайте www.orangedata.ru

1. Регистрируясь в личном кабинете на веб-сайте www.orangedata.ru и начиная пользоваться им, Вы безоговорочно принимаете и соглашаетесь с изложенными ниже условиями пользования:

Доступ в личный кабинет и пользование им на веб-сайте www.orangedata.ru, а также предлагаемые услуги и программное обеспечение (далее собирательно именуемые «Личный кабинет») регулируются настоящими условиями пользования (далее – «Условия пользования»), а также действующим законодательством Российской Федерации. Если вы не согласны с настоящими Условиями пользования и не принимаете их полностью без каких-либо изъятий и оговорок, просим Вас прекратить регистрацию и покинуть веб-сайт www.orangedata.ru (далее – Сайт).

2. Авторские и иные права на Личный кабинет, как раздел Сайта

Право собственности, исключительные права, авторские и иные права на Личный кабинет как раздел Сайта, включая все его содержание, все тексты и изображения (далее – «Содержание»), принадлежат АО «ОРАНЖ "ДАТА» (далее – «Общество»). Любое Содержание, представляющее собой товарный знак, логотип или знак обслуживания является зарегистрированным товарным знаком Общества. С учетом исключений, предусмотренных настоящими Условиями пользования, использование Вами любой части Содержания без письменного разрешения Общества или иного правообладателя запрещено. Общество следит за соблюдением авторских и иных прав, нарушение которых преследуется по закону.

3. Порядок пользования Личным кабинетом

Общество разрешает использовать Личный кабинет следующим образом

Я принимаю договор-оферты и провила пользования сервисом

Продолжить

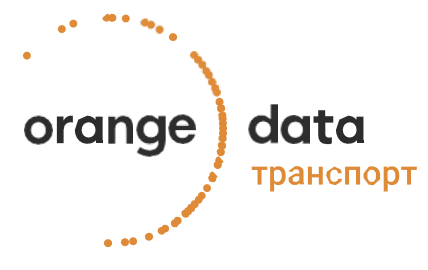

### 0.5 Вход в систему

# Осуществите вход в систему с учетными данными:

- Электронная почта (указанная при регистрации)
- Пароль, направленный сервисом на последнем шаге регистрации

Нажмите кнопку Войти

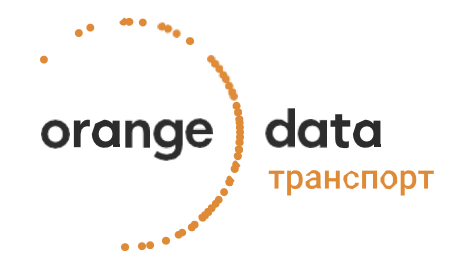

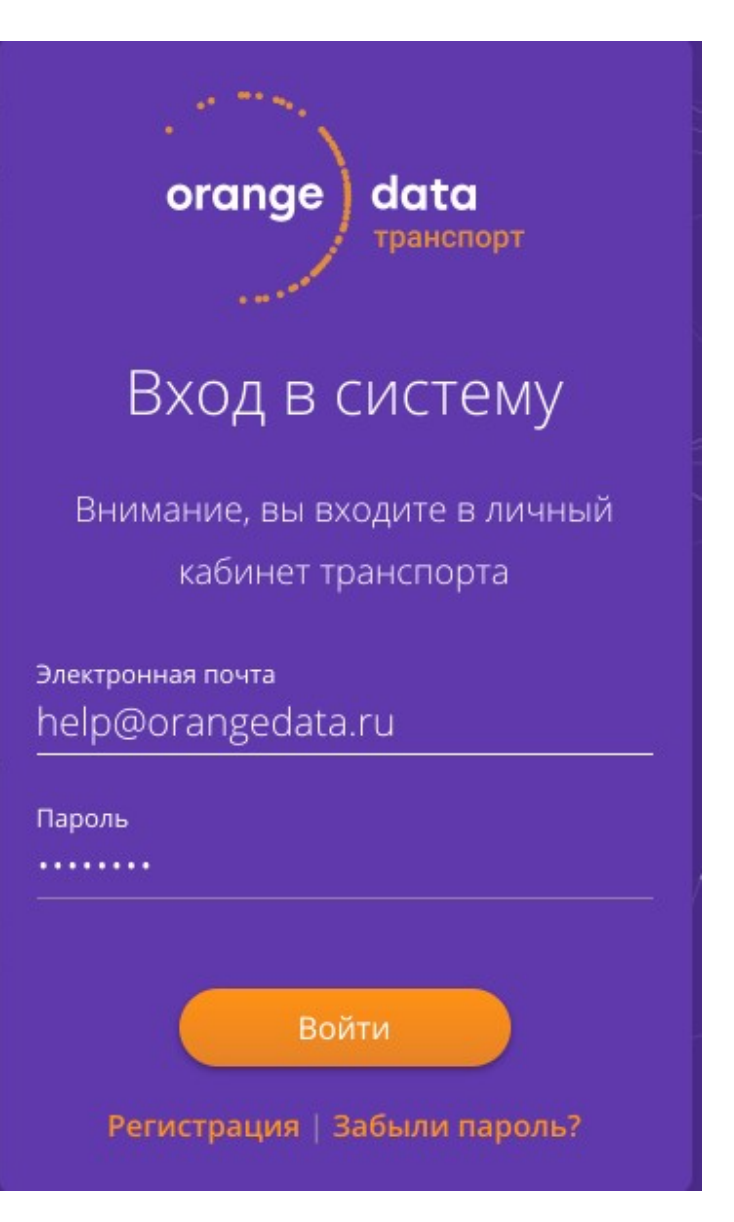

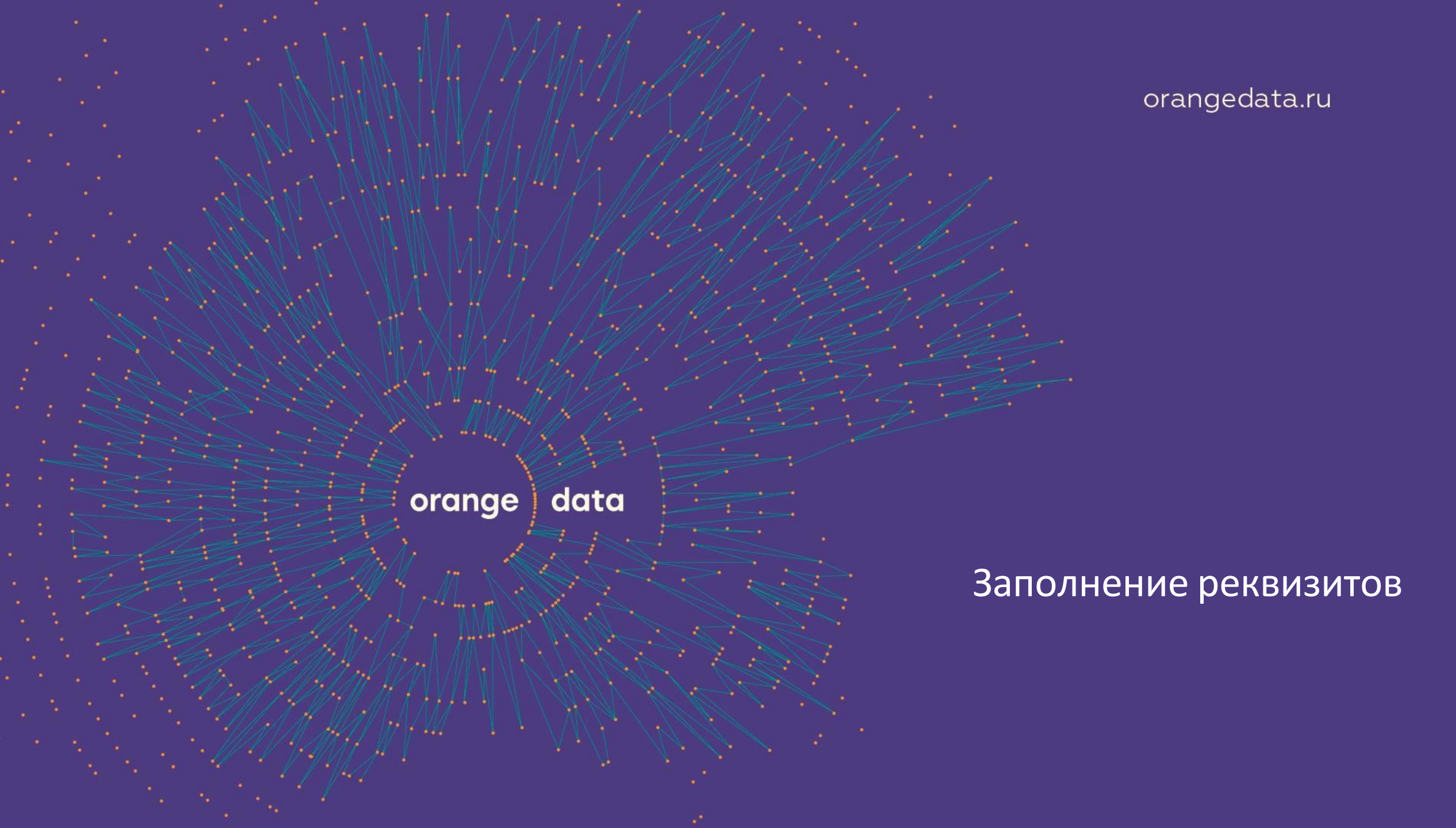

### 1.1 Настройки - Редактирование данных организации

Для работы с личным кабинетом необходимо внести данные об организации.

Нажмите на кнопку Редактировать данные.

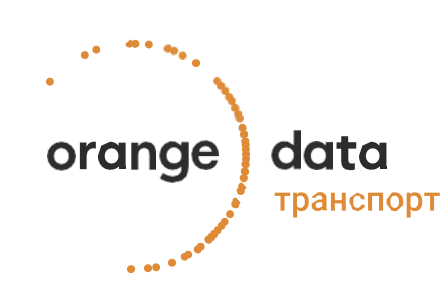

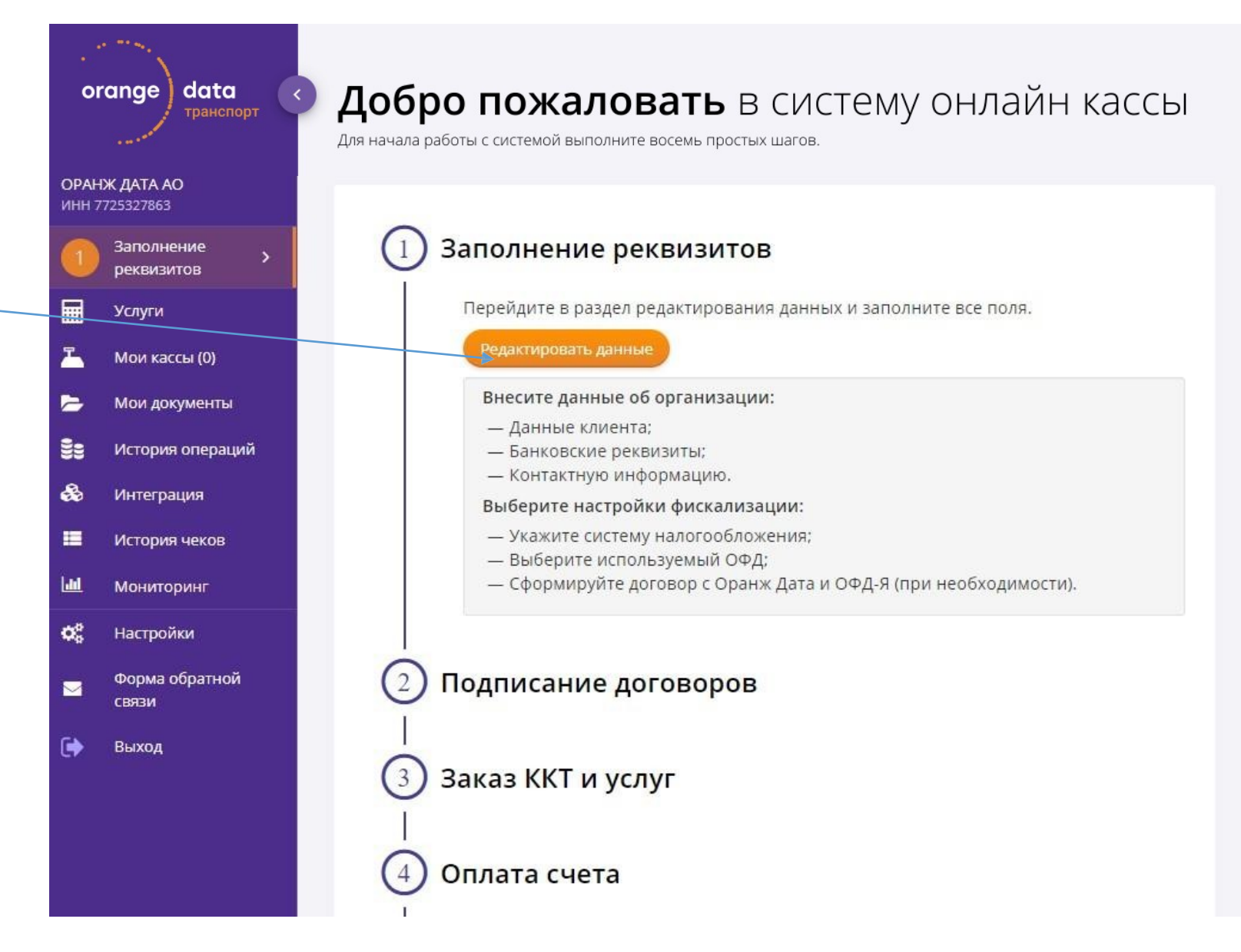

### 1.2 Редактирование данных организации – Данные клиента

22

da

0.

 $\sim$ 

ſ 🏟

ИНН, KΠΠ, OPPH, ΦΝΟ подписанта заполняются автоматически.

Сверьте данные Ν отредактируйте ИХ при необходимости.

Если подписантом выступает Представитель руководителя – проставьте соответствующую галочку и заполните данные об основании: Номер и Дата доверенности.

Нажмите на кнопку Далее.

data

транспорт

orange

Данные организации \* звездочкой отмечены обязательные поля data orange Краткое наименование \* ОРАНЖ ДАТА АО ОРАНЖ ДАТА АО ИHH 7725327863 Полное наименование \* Заполнение Акционерное общество "ОРАНЖ ДАТА" реквизитов кпп \* OFPH (H3A) \* Услуги 772501001 1167746782521 Иностранное юр. лицо Мои кассы (0) ФИО руководителя организации \* Мои документы Голубцов Павел Евгеньевич История операций Подписант 🔏 Интеграция ФИО \* История чеков Голубцов Павел Евгеньевич Мониторинг Должность Основание Руководитель Устав Настройки Форма обратной СВЯЗИ < НАЗАД Выход

### 1.3 Редактирование данных организации – Банковские реквизиты

Начните вводить название
банка, БИК или SWIFT.
Из выпадающего списка
выберите необходимый банк.
БИК и корреспондентский счёт
подставятся автоматически.
Введите Ваш расчётный счёт.

Нажмите на кнопку Далее.

### Банковские реквизиты

звездочкой отмечены обязательные поля

Банк \*

КБ

Выберите вариант или продолжите ввод

АО КБ "АГРОПРОМКРЕДИТ" 044525710 г Москва, ул Электрозаводская, д 27 стр 5

ООО КБ "АГРОСОЮЗ" 044525322 г Москва, Уланский пер, д 13 стр 1

КБ "АКРОПОЛЬ" АО 044525677 г Москва. vл Грузинский Вал. д 10 стр 4 Расчетный счет \* 4070281000000000000

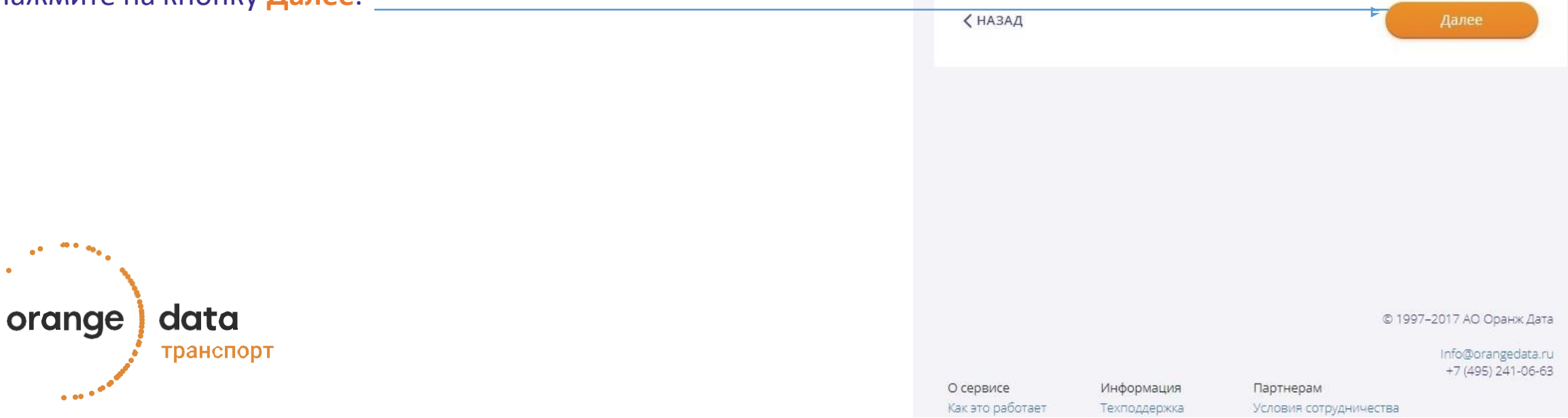

### 1.4 Редактирование данных организации – Контактная информация

# Заполните контактную информацию:

- телефон организации
- официальный email
- юридический и
- физический адреса.

### Нажмите на кнопку Далее

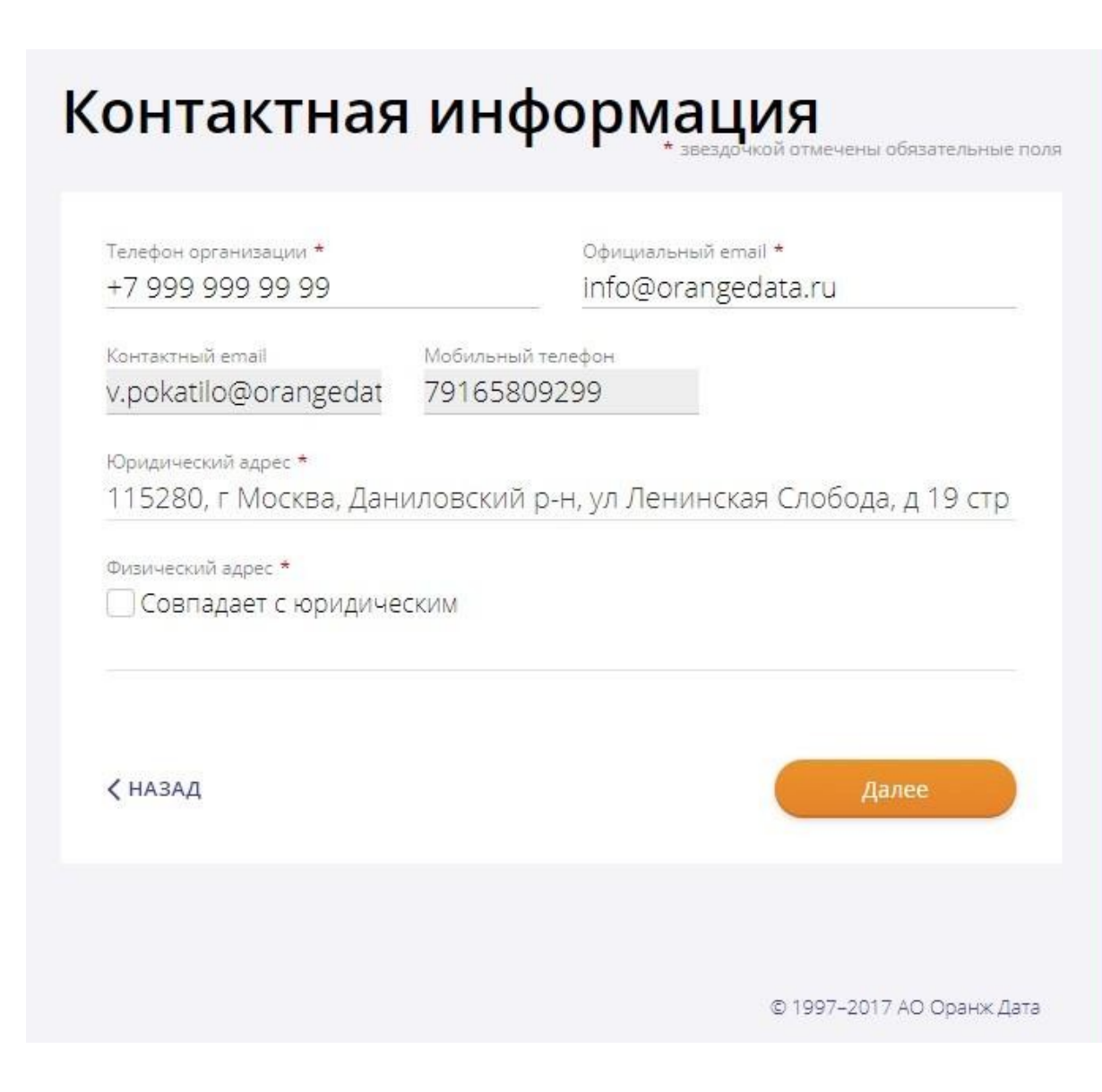

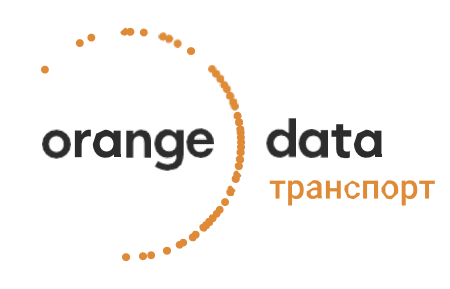

### 1.5 Редактирование данных организации – Настройки фискализации

Выберите Вашу систему налогообложения из выпадающего списка (можно выбрать несколько СН при необходимости).

Укажите адрес электронной почты, который будет печататься в чеке.

Если Вы предоставляете услуги агента) и т.д. поставьте галочку и из выпадающего списка выберите Тип агента.

Поставьте галочку, что оказываете услуги.

В разделе «Какое устройство фискализируете» укажите Автоматические устройства (фискализация проходных систем, транспортных валидаторов)

- Если хотите работать с одним из наших ОФД-партнёров и заключить с ним договор, нажмите «Заключить договор с ОФД» и выберите из выпадающего списка любой ОФД.
- Если у Вас уже есть договор со своим ОФД, то нажмите кнопку «Свой ОФД» и выберите из выпадающего списка Ваш ОФД.

Нажмите на кнопку Далее.

| orange         | data      |
|----------------|-----------|
| and the second | транспорт |

| Система налогообложения *                                                           |          | Адрес электронной почты отправителя чека |
|-------------------------------------------------------------------------------------|----------|------------------------------------------|
| УСН доход минус расход                                                              | Υ.       | test@test.ru                             |
| Despectaspectate on Physical activity?                                              |          |                                          |
| Предоставляете ли вы услуги агента:                                                 |          |                                          |
| 🕑 Оказываете ли Вы услуги?                                                          |          |                                          |
| 🗌 Режим БСО                                                                         |          |                                          |
| Какие устройства фискализируете                                                     |          |                                          |
| 🛛 🛪 Автоматически устройства (фискализация проходных систем, транспортных валидато; | 008)     |                                          |
| ОфЛ <b>*</b>                                                                        |          |                                          |
| Заключить договор с ОФД                                                             | Свой ОФД | Инструкция по подключению к ОФД          |
|                                                                                     |          |                                          |
|                                                                                     |          |                                          |
| Такском                                                                             |          |                                          |

### 1.6 Редактирование данных организации – Подтверждение данных

После нажатия на кнопку Далее сформируйте договор, с которым можно ознакомиться в разделе Мои документы.

Если вы выбрали **Заключить договор с ОФД**, то по ссылке доступна инструкция по подключению к ОФД Такском.

Обратите внимание, что для подписания договора с ОФД необходима Квалифицированная электронная подпись (КЭП). Заказать её можно кликнув по ссылке Получить КЭП (стоимость согласно тарифам компании партнёра).

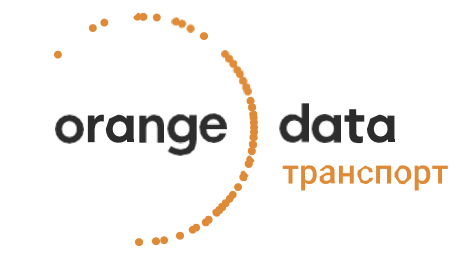

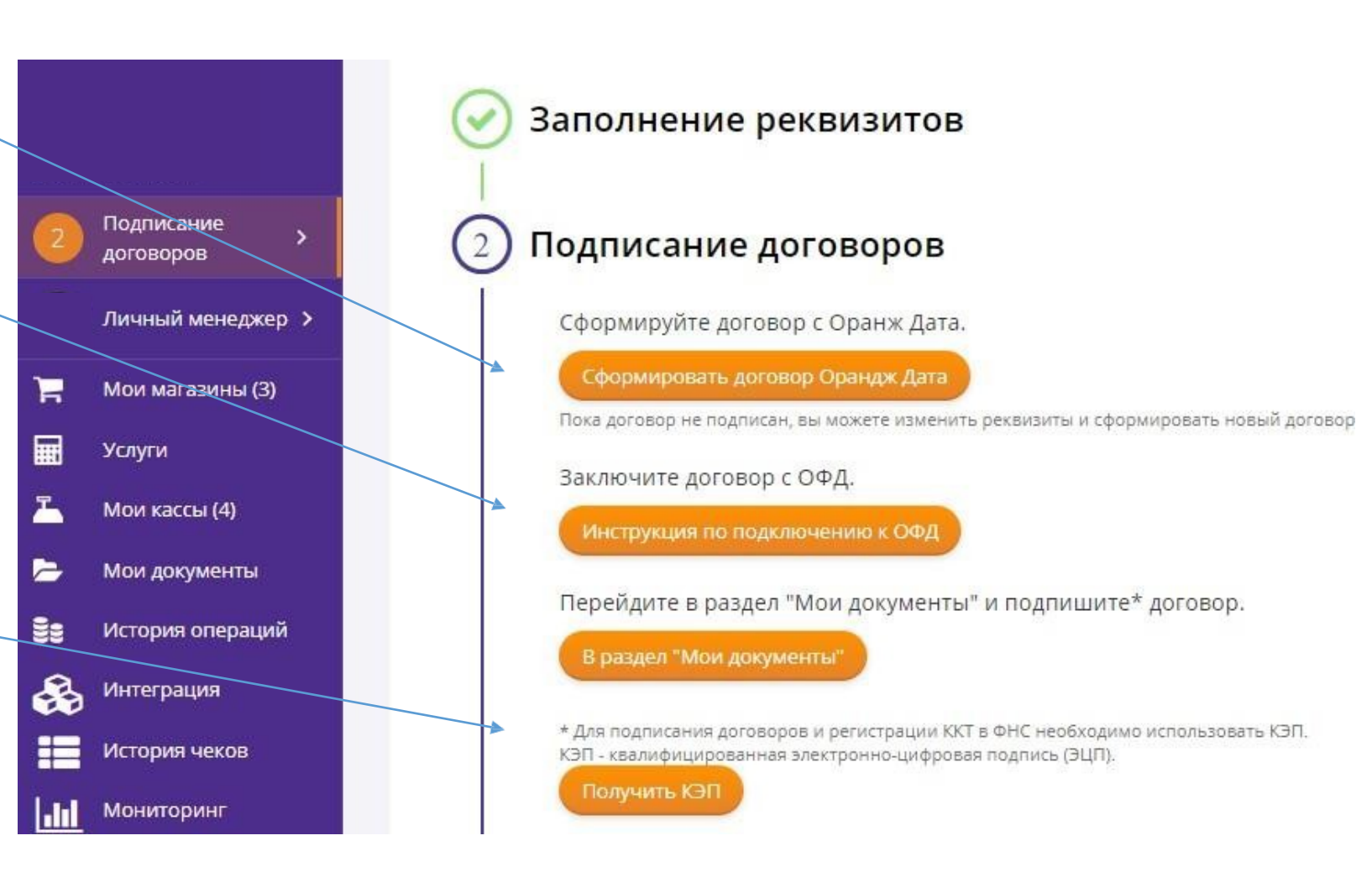

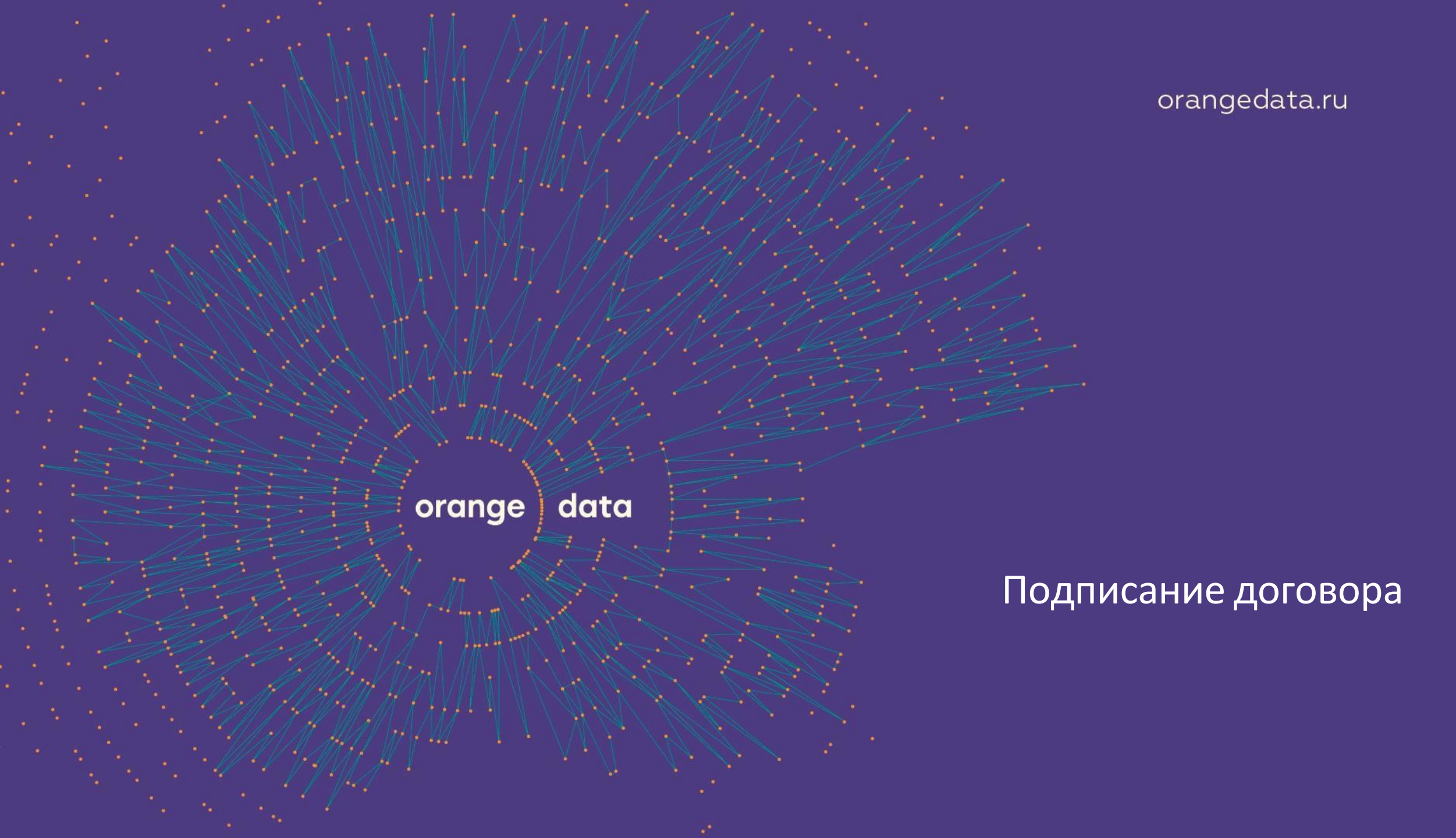

### 2.1 Мои документы – Подписание договора

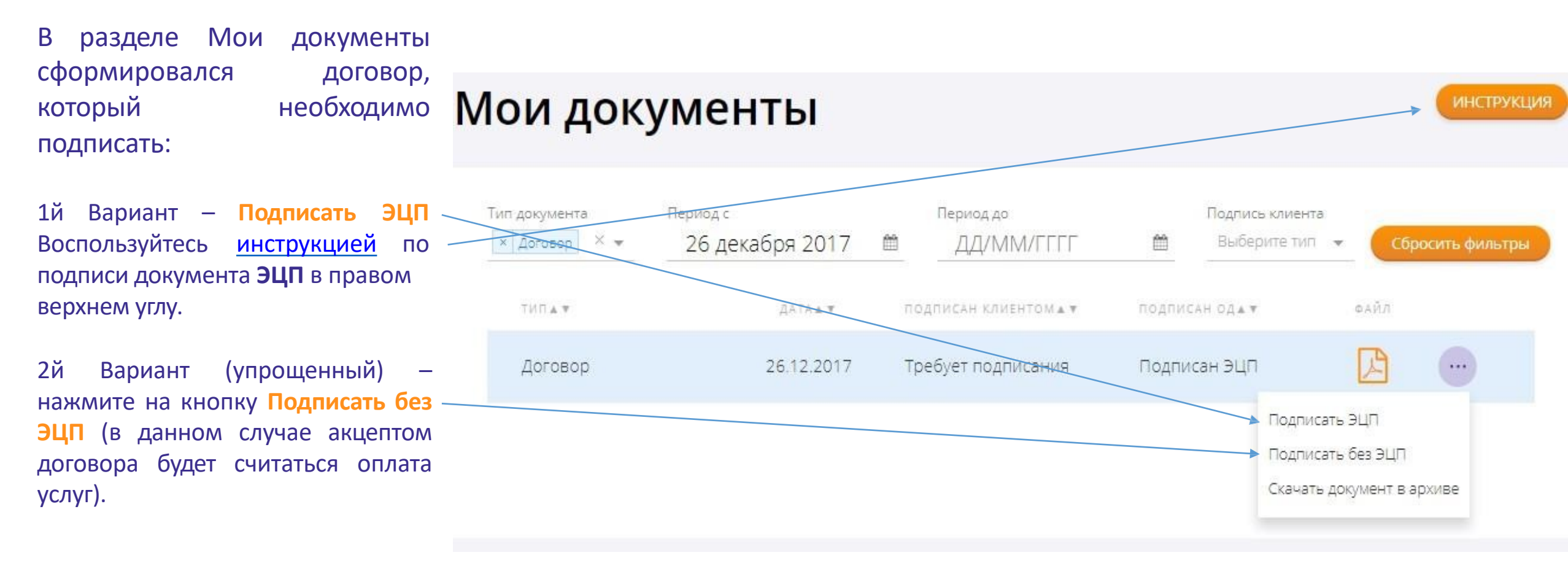

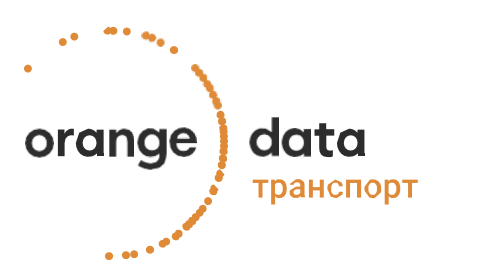

### 2.2 Мои документы – Статус договора

После подписания договора его статус изменится на Подписан без ЭЦП или подписан ЭЦП.

Примечание: в случае если договор подписан Без ЭЦП в дальнейшем его можно подписать ЭЦП пройдя по всем шагам инструкции.

```
Скачать договор можно, нажав на кружок с точками, Скачать документ в архиве.
```

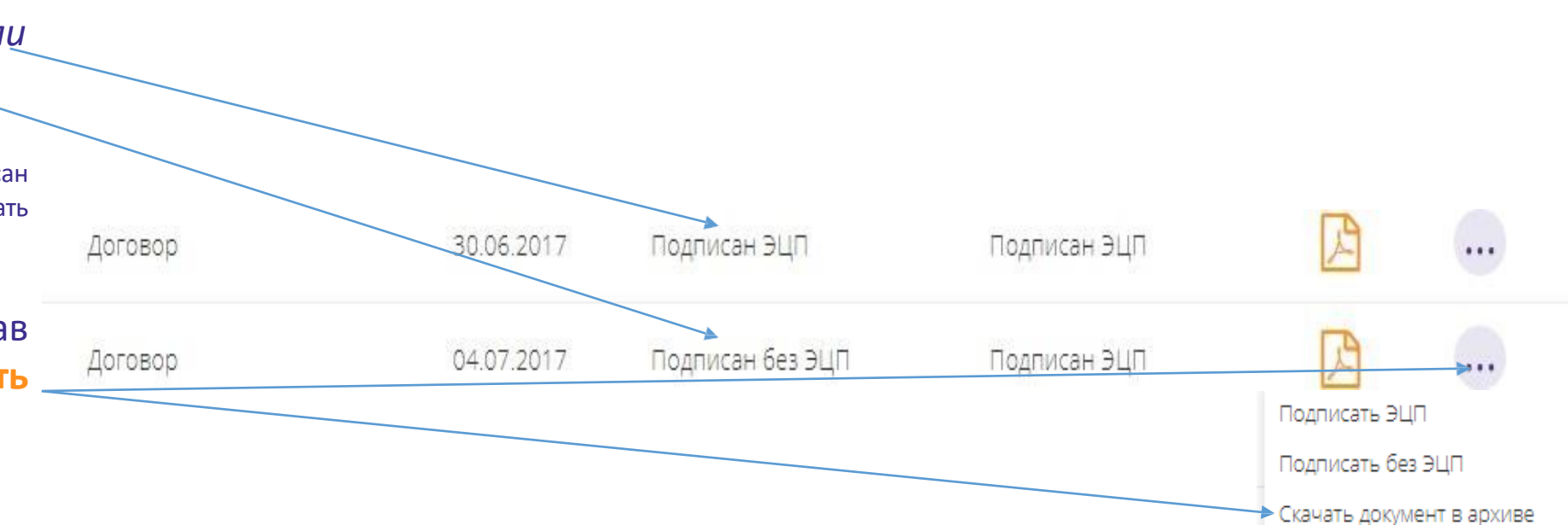

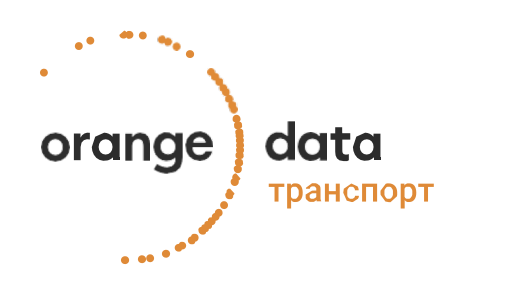

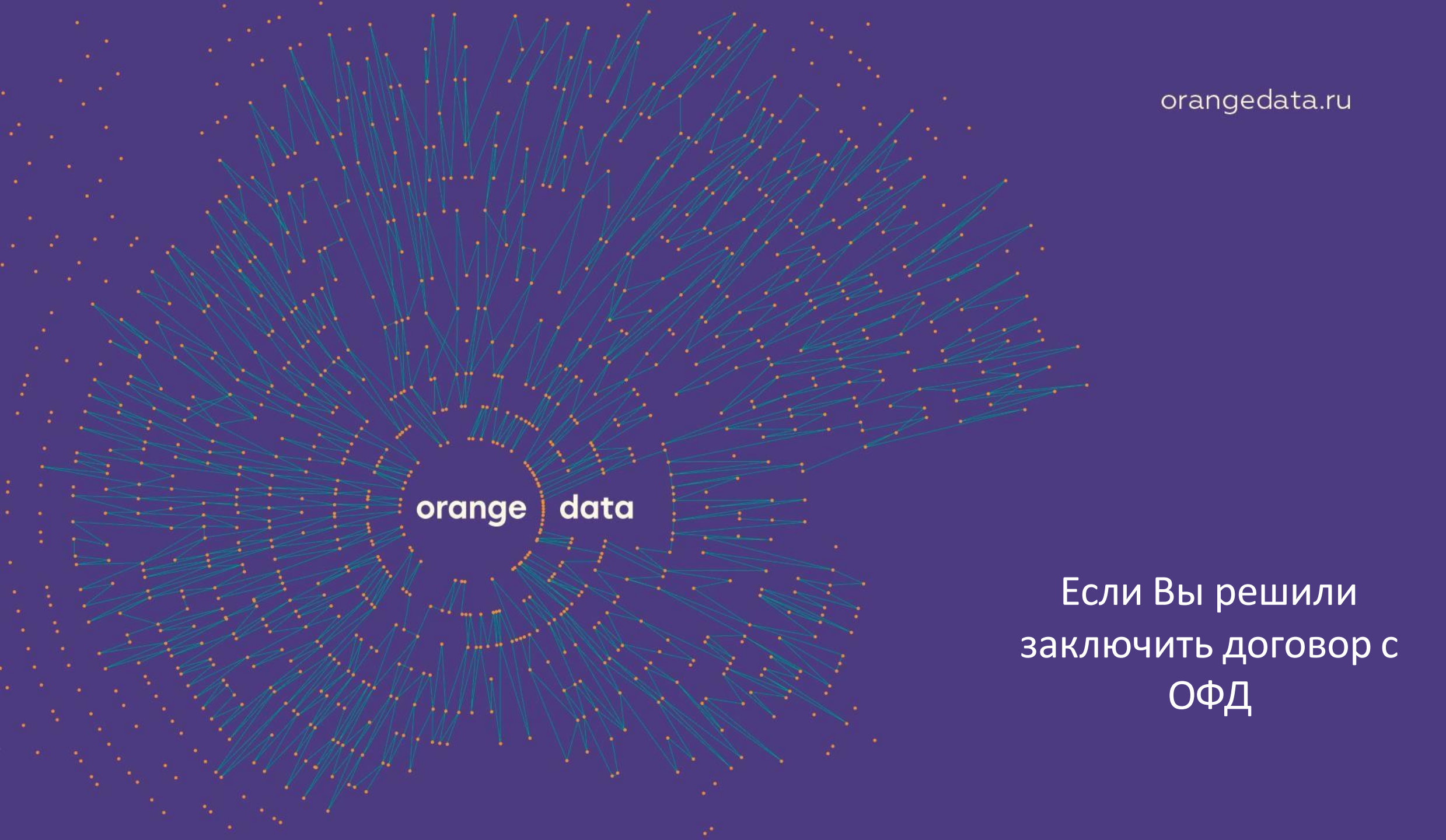

### 3.1 Регистрация в ОФД Такском

Для заключения договора с ОФД Такском перейдите по <u>ссылке</u> и зарегистрируйтесь в системе.

• Укажите актуальный адрес эл. почты и придумайте пароль, после чего нажмите кнопку «Зарегистрироваться».

| Вход Регистрация                                                               | Регистрация через Партнера                                          |
|--------------------------------------------------------------------------------|---------------------------------------------------------------------|
| Укажите Вашу электронную почту и придумайте пароль                             |                                                                     |
| Пароль должен содержать не менее 6 латинских символов или цифр (A-Z, a-z, 0-9) | Регистрация в ОФД "Такском'<br>через партнера                       |
| Электронная почта *                                                            | Наши надежные партнеры помогут                                      |
| Введите адрес электронной почты                                                | быстро определиться с подходящей<br>ККТ зарегистрировать ее в ФНС и |
| Тародь *                                                                       | подключить к ОФД "Такском".                                         |
| Введите пароль                                                                 | подробнее                                                           |
| Подтвердите пароль *                                                           |                                                                     |
| Введите пароль еще раз                                                         | COM                                                                 |

Зарегистрироваться

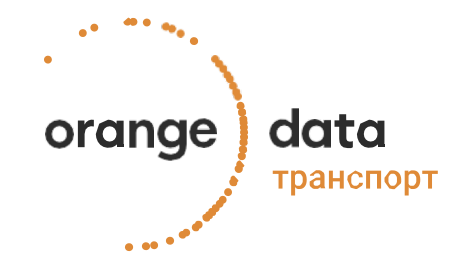

### 3.2 Подтверждение адреса электронной почты

После нажатия кнопки «Зарегистрироваться» отобразится сообщение «Подтвердите адрес электронной почты»:

- Получите письмо для подтверждения электронного адреса. Скопируйте свой код подтверждения.
- Введите скопированный код в поле «Проверочный код» окна регистрации и нажмите кнопку «Продолжить».

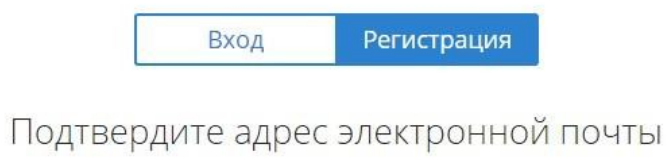

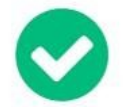

На адрес вашей электронной почты test@test.ru отправлено письмо с проверочным кодом. Введите полученный код в поле ниже и нажмите Продолжить.

| Проверочный код | Введите код 🥌 | Повторно выслать код |
|-----------------|---------------|----------------------|
|                 | Продолжить    |                      |

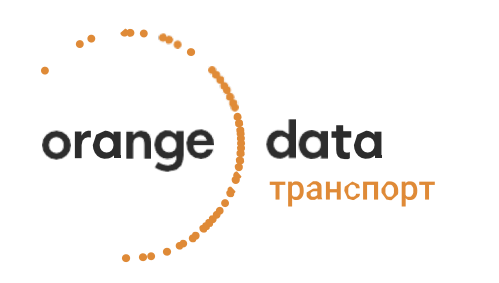

### 3.3 Заполнение реквизитов

Выберите сертификат организации или введите ИНН организации в соответствующее поле, после чего нажмите кнопку «**Продолжить**».

После этого проверьте реквизиты организации, при необходимости дополните их, укажите адреса (юридический, физический, почтовый) и информацию в блоках «Руководитель» и «Контактное лицо» и нажмите кнопку «Продолжить».

Проверьте информацию в блоке «Сведения о Заявителе», ознакомьтесь с «Договором на обработку фискальных данных»

Реквизиты организации автоматически заполняются в соответствии с данными ЕГРЮЛ (ЕГРИП).

Номер телефона следует указывать без разделительных знаков - только 10 цифр.

#### Адрес электронной почты test@test.ru подтвержден

Для продолжения процесса регистрации выберите сертификат или введите ИНН

| День взятия Бастилии<br>Краткий Исторический Экскурс | Истекает 14.07.1779 | ИНН<br>3141592653 |
|------------------------------------------------------|---------------------|-------------------|
| Ваш Тестовый ИП<br>Тестов Тест Тестович              | Истекает 09.08.2017 | Продолжить        |
| Ваше Тестовое ЮЛ<br>Тестов Тсет Тестович             | Истекает 21.13.2016 |                   |
| Тест ПАО "За брюшко"<br>Заброшенный Павлин Марсович  | Истекает 30.02.2017 |                   |

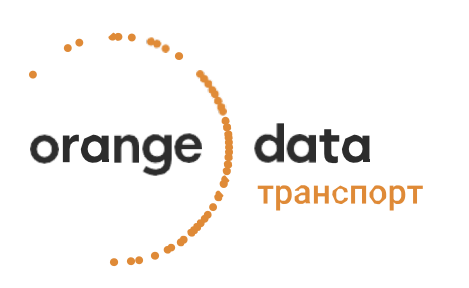

### 3.4.1 Заключение договора (с ЭЦП)

Если на предыдущем шаге вы выбрали сертификат, нажмите кнопку «Подписать».

Образец заявления о заключении Договора

на обработку фискальных данных

Сведения о Заявителе

Полное наименование Публичное акционерное общество "День взятия Бастилии"

Сокращенное наименование ПАО "День взятия Бастилии"

Юридический адрес Франция.....

Фактический адрес Франция,.....

Почтовый адрес Франция,.....

ИНН 3141592653

КПП 314101001

OFPH 5897932384626

Руководитель Краткий Исторический Экскурс (Обучатель) Действует на основании: Учебника истории Тел.: +7(433)8327950 e-mail: test@test.ru

Контактное лицо Краткий Исторический Экскурс (Обучатель) Тел.: +7(433)8327950 e-mail: test@test.ru

Настоящим заявляю о намерении заключить Договор на обработку фискальных данных в порядке, предусмотренном ст. 426 и ст. 428 Гражданского Кодекса Российской Федерации. Принимаю на себя обязательства следовать положениям Договора, включая условия, изложенные в других документах Системы «Такском-ОФД», которые мне разъяснены в полном объеме и имеют для меня обязательную силу.

Адрес электронной почты пользователя ККТ, являющийся логином для Личного кабинета "Takckow-Kacca": test@test.ru. Согласен с тем, что вся корреспонденция, включая конфиденциальную, будет отправляться ООО «Такском» на данный адрес.

ПАО "День взятия Бастилии"

Краткий Исторический Экскурс

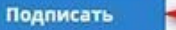

Сертификат действителен до 14.07.1779

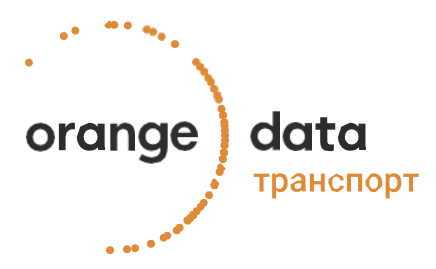

### 3.4.2 Заключение договора (без ЭЦП)

Если на предыдущем шаге вы указали ИНН, распечатайте заявление заключении 0 договора, заверьте его ПОДПИСЬЮ руководителя И печатью организации, отсканируйте и прикрепите к заявке, после чего нажмите кнопку «Отправить». Дождитесь выполнения заявки.

После подписания и отправки (отправка произойдет автоматически после нажатия кнопки) отобразится сообщение с информацией о заявке.

Необходимо распечатать образец заявления о заключении Договора, заверить его подписью и печатью пользователя ККТ, отсканировать и прикрепить к заявке

#### Образец заявления о заключении Договора

на обработку фискальных данных

#### Сведения о Заявителе

Полное наименование Публичное акционерное общество "День взятия Бастилии"

Сокращенное наименование ПАО "День взятия Бастилии"

Юридический адрес Франция,..... Фактический адрес Франция,..... Почтовый адрес Франция,.....

ИНН 3141592653

КПП 314101001

OFPH 5897932384626

Руководитель Краткий Исторический Экскурс (Обучатель) Действует на основании: Учебник истории Тел.: +7(433)8327950 e-mail: test@test.ru

Контактное лицо Краткий Исторический Экскурс (Обучатель) Тел.: +7(433)8327950 e-mail: test@test.ru

Настоящим заявляю о намерении заключить <u>Договор на обработку фискальных данных</u> в порядке, предусмотренном ст. 426 и ст. 428 Гражданского Кодекса Российской Федерации. Принимаю на себя обязательства следовать положениям Договора, включая условия, изложенные в других документах Системы «Такском-ОФД», которые мне разъяснены в полном объеме и имеют для меня обязательную силу.

Адрес электронной почты пользователя ККТ, являющийся логином для Личного кабинета "Такском-Касса": <u>test@test.ru</u>. Согласен с тем, что вся корреспонденция, включая конфиденциальную, будет отправляться ООО «Такском» на данный адрес.

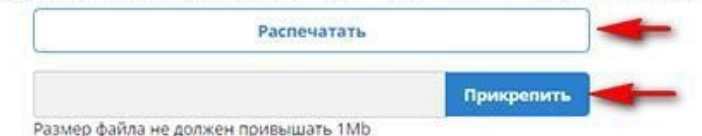

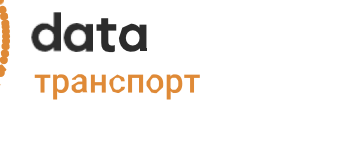

orange

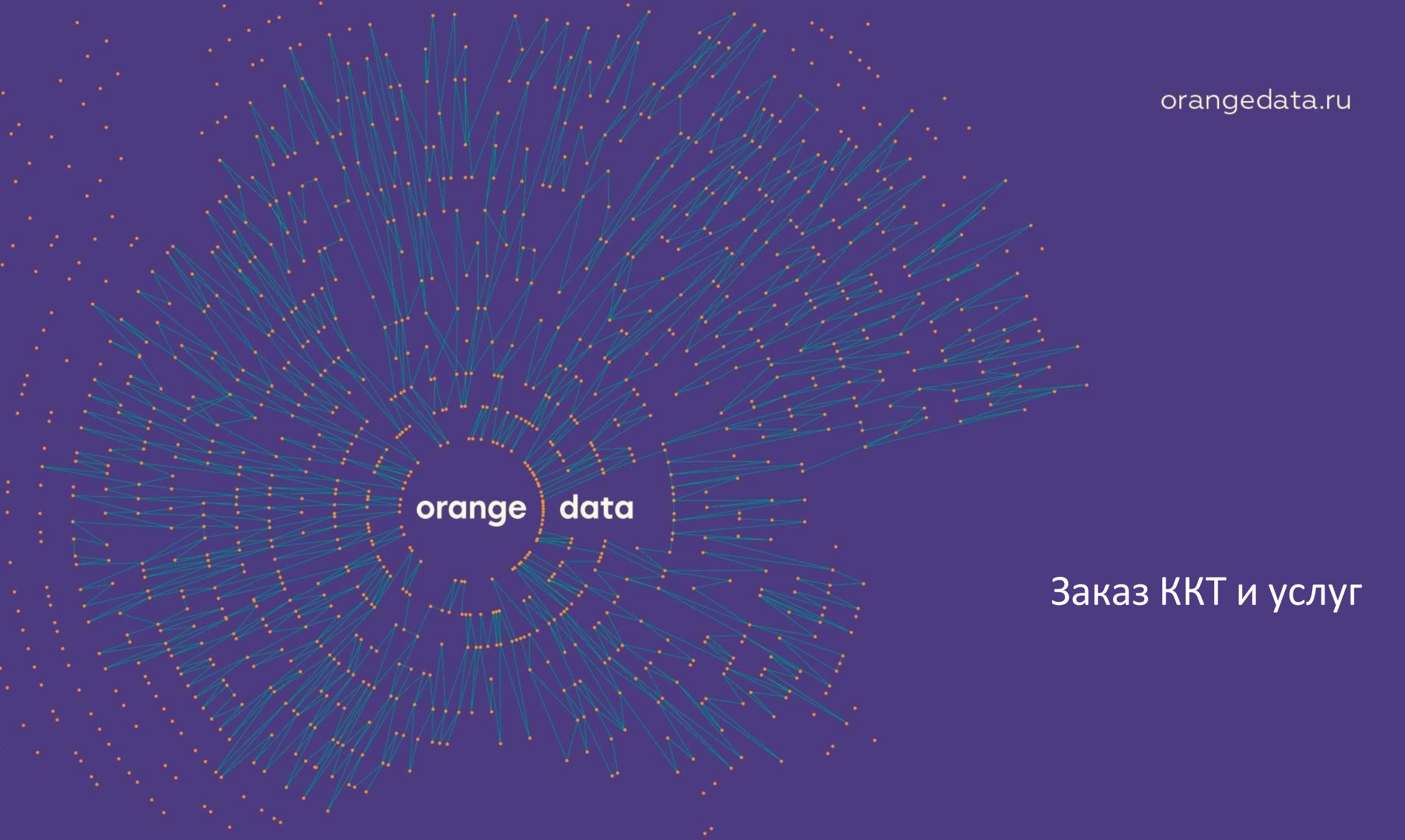

### 4.1 Оформление услуг

- 1. Выберите необходимое количество ККТ.
- 2. Выберите период за который хотите внести предоплату.
- 3. Выберите тип ФН.

Если у Вас **ОСН**, то Вам доступна только модель на **15** месяцев.

Если у Вас **УСН, Патент, ЕНВД**, то Вам доступны ФН на **15** и **36** месяцев на выбор.

 СТОИМОСТЬ СЕРВИСА

 1
 •

 ▲
 •

 ✓
 Аренда ККТ
 500 X 1 = 500 ₽

 ✓
 Услуга ИТО
 1300 X 1 = 1 300 ₽

 ✓
 •
 •
 •

 ✓
 •
 •
 •

 ✓
 •
 •
 •

 ✓
 •
 •
 •

 ✓
 •
 •
 •

 ✓
 •
 •
 •

 ✓
 •
 •
 •

 ✓
 •
 •
 •

 ✓
 •
 •
 •

 ✓
 •
 •
 •

 ✓
 •
 •
 •

 ✓
 •
 •
 •

 ✓
 •
 •
 •

 Ø
 •
 •
 •

 •
 •
 •
 •

 •
 •
 •
 •

 •
 •
 •
 •
 •

 •
 •
 •
 •
 •

 •
 •
 •
 •</

отдельно, напрямую в ОФД, скидка на тариф в этом случае не предоставляется.

#### Заказ новых касс

#### Укажите, на сколько месяцев вам сформировать авансовый Заказать счёт на продление можно в 2 месяца платеж разделе Мои документы Укажите тип ФН ФН-1.1М на 15 месяцев 1800 Х 2 = 3 500 ₽ (1800 Х 2) - 1800 = 1 800 ₽ АКЦИЯ, 1 месяц бесплатно Услуги на 2 месяца — ΦΗ 1.1 6500 X 1 = 6 500 ₽ 2 000 ₽ 0 ₽ АКЦИЯ Подключение услуги ИТО 0₽ 8 300 ₽ Включая НДС Рекомендуемая сумма авансового платежа:

Сервисы

Мониторинг работы ККТ

Обслуживание ККТ и ФН

Техническая поддержка 24/7

Полный контроль работы сервисов

Постоянный контроль работоспособности

Обеспечение работоспособности кассы 24/7/365, контроль очереди транзакций

4.Ознакомьтесь с составом Вашего заказа и нажмите кнопку Заказать.

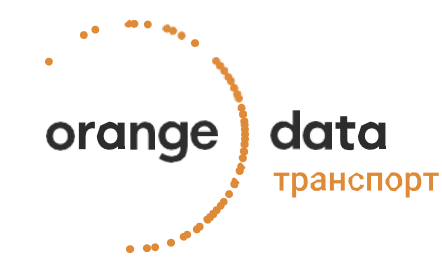

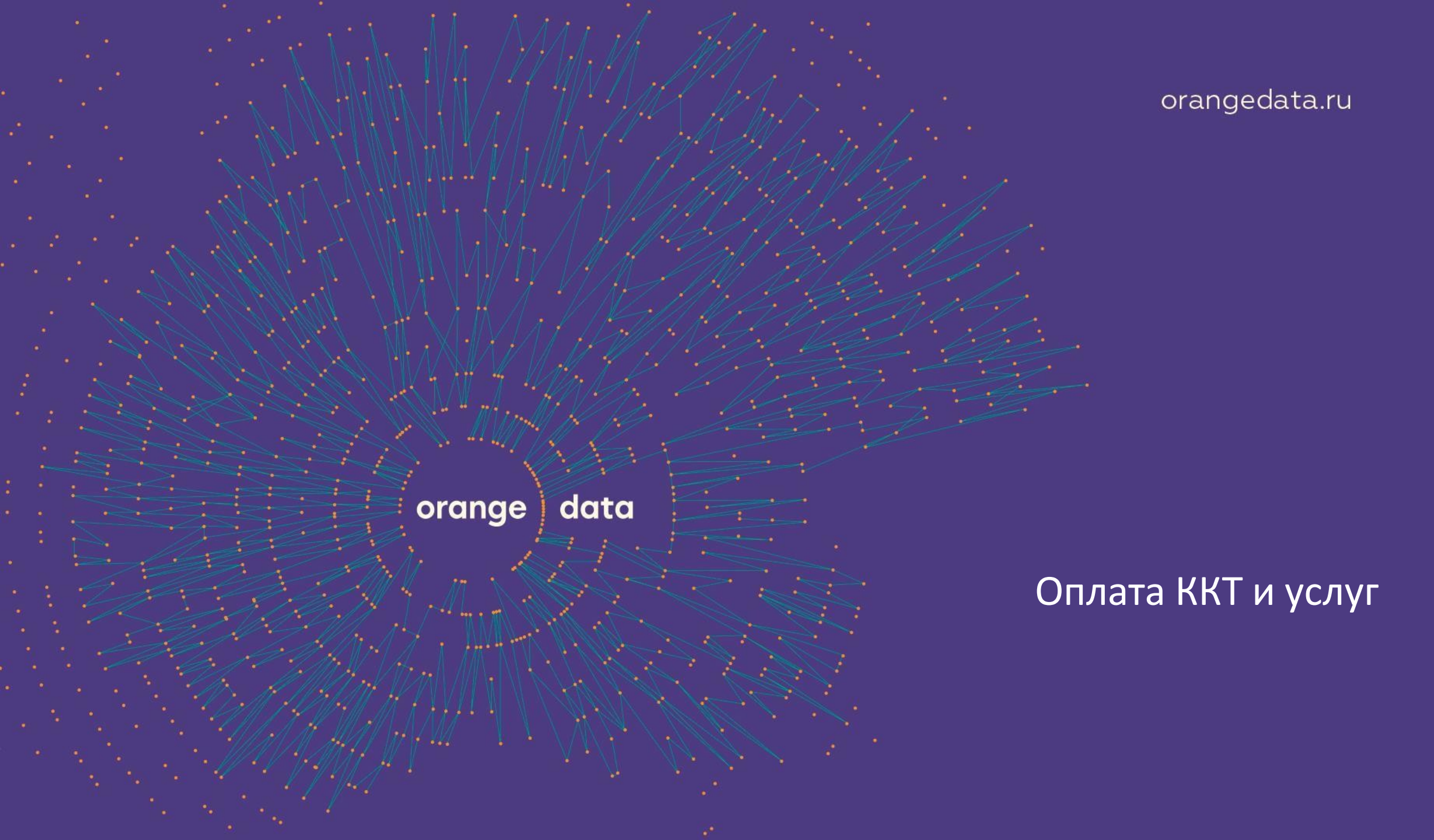

### 5.1 Оплата счета

- Перейдите в раздел Мои документы, здесь вы увидите сформировавшийся счет на оплату услуг;
- 2. Скачайте счет, кликнув по значку документа;
- Оплатите счет. Оплату счета необходимо производить с расчётного счёта организации или с личного текущего счета;
- Информацию о поступлении средств можете отслеживать в блоке История операций личного кабинета.

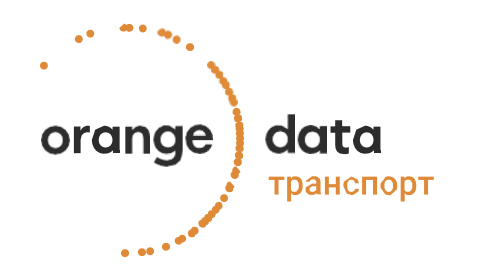

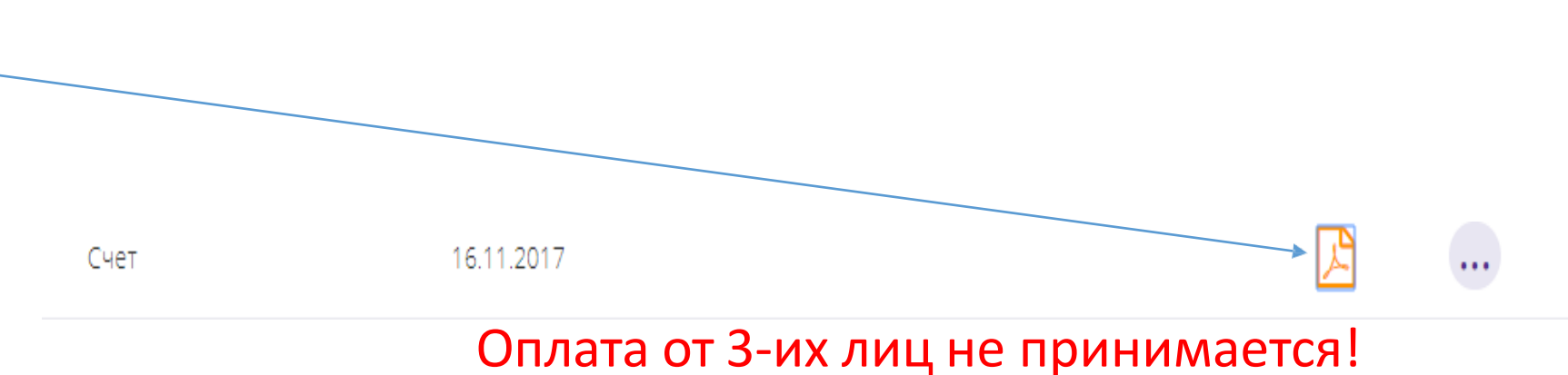

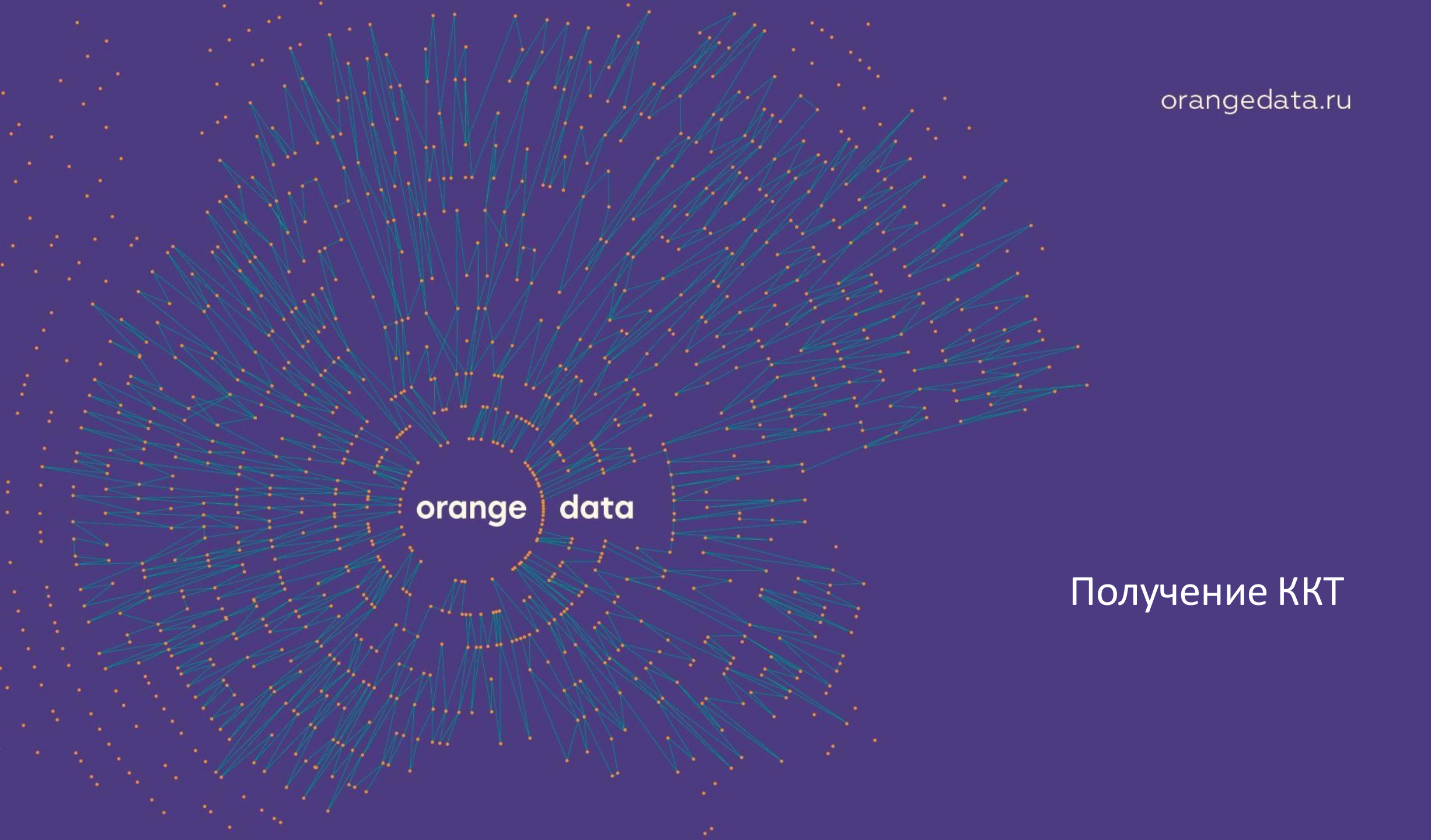

### 6.1 Получение касс

После поступления оплаты на счет Orange Data, информация о подключенных ККТ появится в личном кабинете в разделе **Мои кассы**, также на почтовый ящик, указанный при регистрации, придёт письмо с номерами ККТ и ФН.

В разделе **Мои кассы** для ККТ будет отмечен статус «Не фискализирован».

При нажатии на ККТ откроется вся необходимая информация для регистрации ККТ в ФНС.

После получения номеров ККТ необходимо выполнить регистрацию касс в ФНС.

-

orange

data

транспорт

#### Список подключенных ККТ

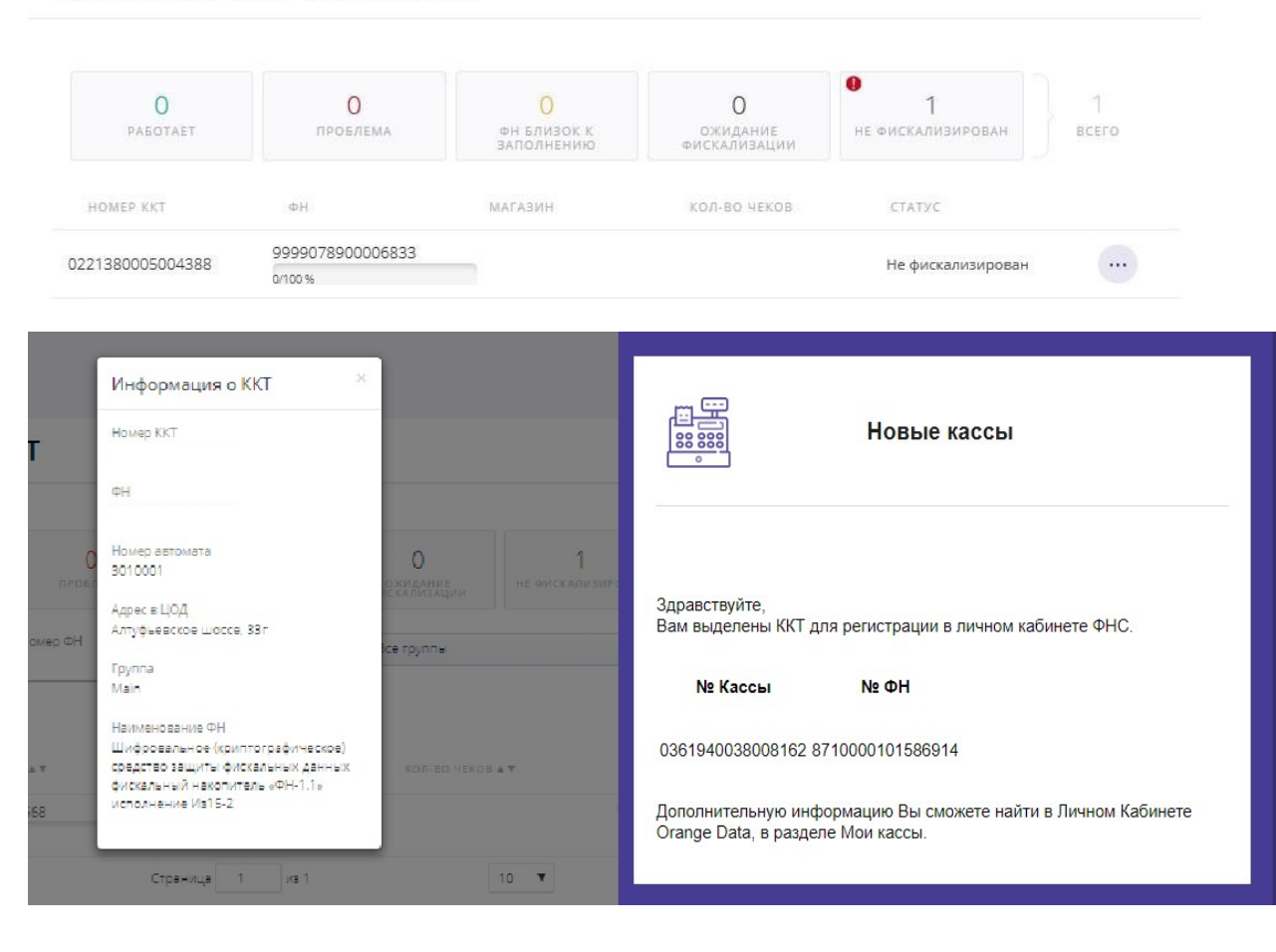

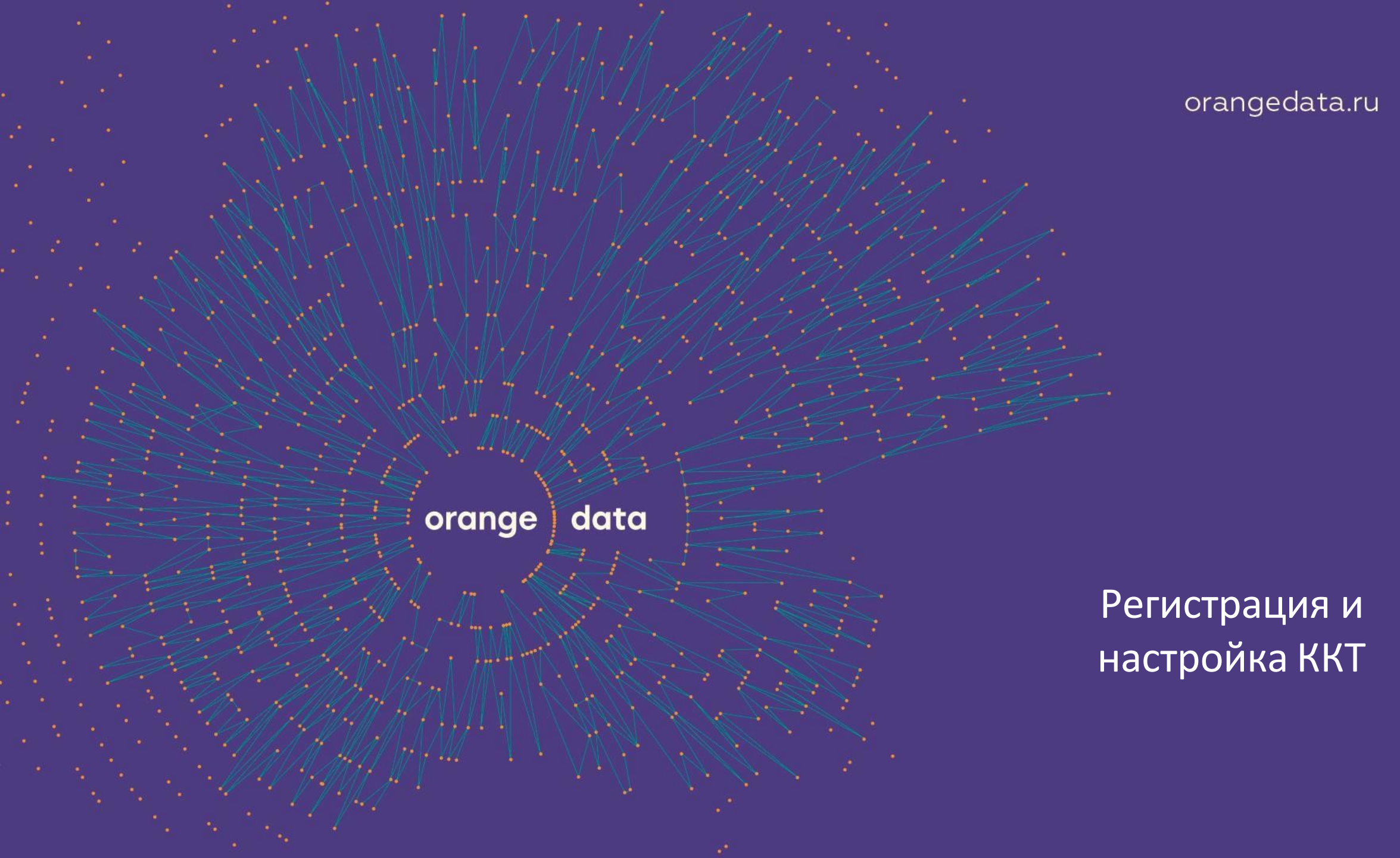

### 7.1 Авторизация и начало регистрации ККТ

Перейдите на сайт ФНС по адресу www.nalog.ru

Зарегистрируйтесь, либо авторизуйтесь в личном кабинете, если ранее производили регистрацию.

Перейдите в раздел Учёт ККТ. Нажмите зарегистрировать ККТ.

data

транспорт

orange

Если Вы подаёте заявление в ФНС лично, Вам нужна форма по **КНД №1110061.** 

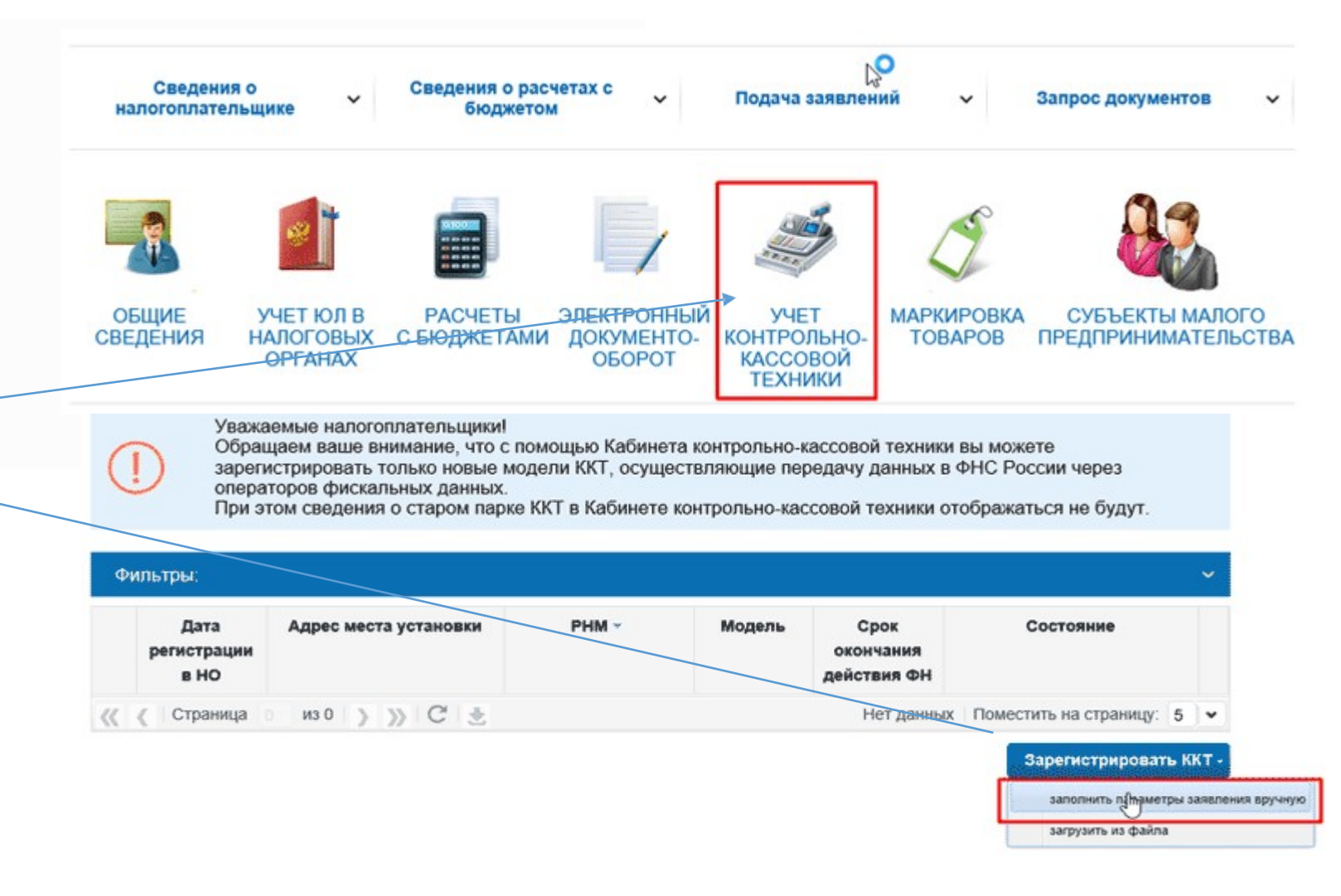

### 7.2 Адрес установки ККТ

#### Адрес и место установки ККТ при регистрации ККТ в ФНС не заполняются.

Формат фискальных документов от 06.08.2018 (Приказ ФНС России от 9 апреля 2018 г.№ ММВ-7-20/207@) определяет:

Значения реквизитов **«адрес расчетов»** (тег 1009), **«место расчетов»** (тег 1187) включаются в состав ФД во всех случаях, за исключением регистрации ККТ для развозной и (или) разносной торговли (оказания услуг, выполнения работ) и **при регистрации ККТ в автоматических устройствах, в** случае применения ККТ в режиме передачи данных в составе нескольких автоматических устройств.

Если функционал ФНС не позволяет оставить данное поле пустым, укажите

- в поле адрес: Российская Федерация, 127410, г. Москва, Алтуфьевское шоссе, д.33Г;
- в поле место: Центр обработки данных;

| Подготовка заявления                  |                                |                                           |
|---------------------------------------|--------------------------------|-------------------------------------------|
| Организация: АКЦИОНЕРНОЕ ОБЩЕСТВО     | "ОРАНЖ ДАТА"                   |                                           |
| Адрес: 115280, ГОРОД.МОСКВА, УЛИЦА.ЛЕ | ЕНИНСКАЯ СЛОБОДА, ДОМ 19, СТРО | ЕНИЕ 4, ЭТ 1 ПОМ I КОМ 16                 |
| КПП:*                                 | 772501001                      |                                           |
|                                       |                                | (Скачать справку по вводу адр             |
| Адрес установки (применения) ККТ:*    | Российская Федерация, 12       | 27410, г. Москва, Алтуфьевское шоссе,д.33 |
| Наименование места установки ККТ-*    | Центр обработки данных         |                                           |

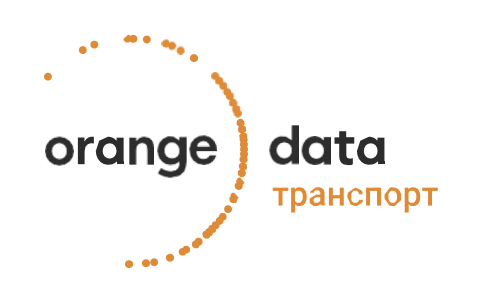

### 7.3 Выбор модели ККТ

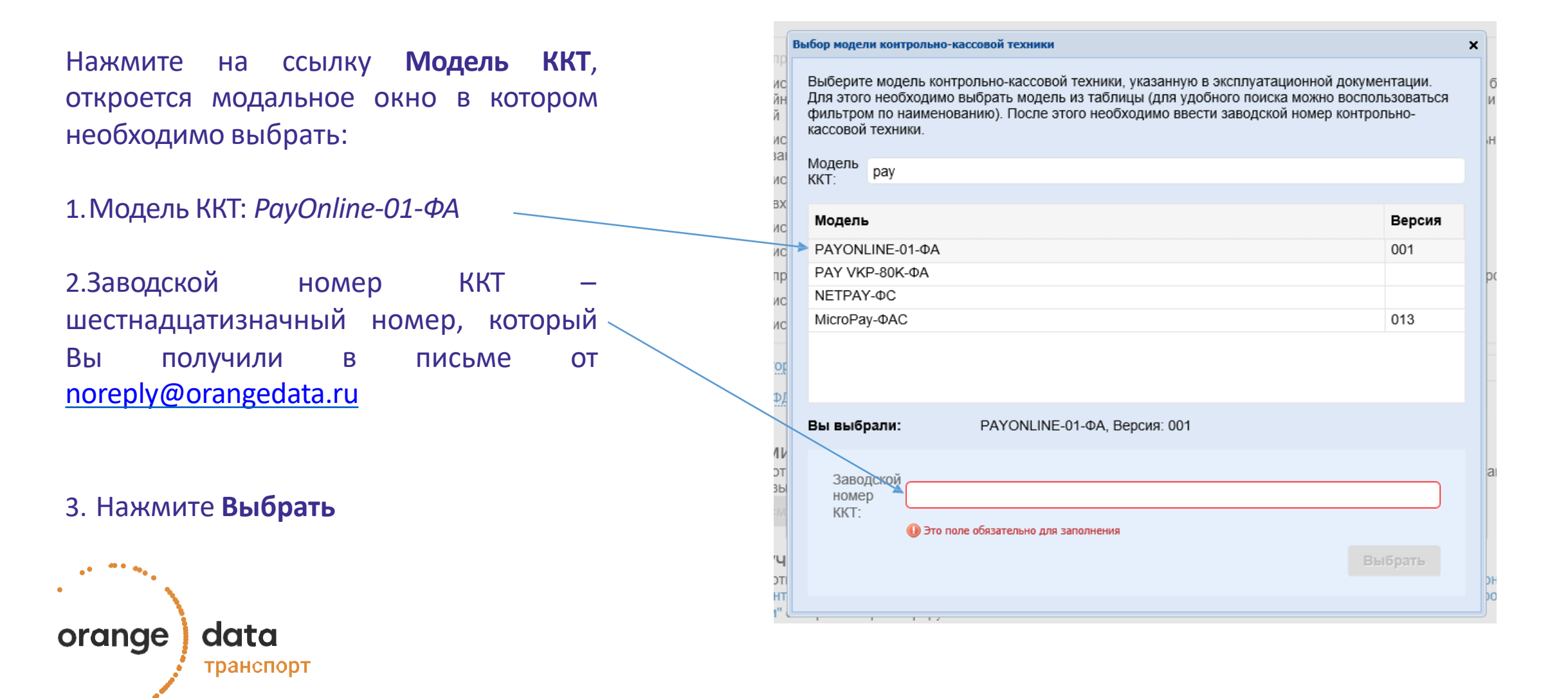

### 7.4 Выбор модели ФН

Нажмите на ссылку **Модель ФН**, откроется модальное окно в котором необходимо выбрать модель ФН и ввести заводской номер ФН.

Модель ФН можно узнать, нажав на ККТ в разделе Мои Кассы в Личном кабинете Оранж Дата, а также проверить на сайте: https://kkt-online.nalog.ru/

Таблица соответствия номеров ФН и моделей ККТ представлены на следующем слайде.

Заводской номер ФН – шестнадцатизначный номер, который Вы получили в письме от noreply@orangedata.ru

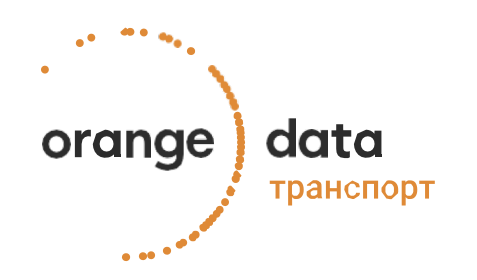

#### Выбор модели ФН для модели ККТ: NETPAY-ФС

Выберите модель фискального накопителя, указанную в эксплуатационной документации.

Для этого необходимо выбрать модель из таблицы (для удобного поиска можно воспользоваться фильтром по наименованию). После этого необходимо ввести номер фискального накопителя, присвоенный изготовителем, указанный в эксплуатационной документации.

Модель ФН

# Модель Шифровальное (криптографическое) средство защиты фискальных данных фискальный накопитель «ФН-1.1» исполнение 5-15-2 Шифровальное (криптографическое) средство защиты фискальных данных фискальный накопитель «ФН-1.1» исполнение 6-15-2 Шифровальное (криптографическое) средство защиты фискальных данных фискальный накопитель «ФН-1.1» исполнение AB15-2 Шифровальное (криптографическое) средство защиты фискальных данных фискальный накопитель «ФН-1.1» исполнение AB36-2 Шифровальное (криптографическое) средство защиты фискальных данных фискальный накопитель «ФН-1.1» исполнение AB36-2 Шифровальное (криптографическое) средство защиты фискальных данных фискальный накопитель «ФН-1.1» исполнение AB36-2 Шифровальное (криптографическое) средство защиты фискальных данных фискальный накопитель «ФН-1.1» исполнение ID15-2 Шифровальное (криптографическое) средство защиты фискальных данных фискальный накопитель «ФН-1.1» исполнение ID15-2 Шифровальное (криптографическое) средство защиты фискальных данных фискальный накопитель «ФН-1.1» исполнение ID15-2 Шифровальное (криптографическое) средство защиты фискальных данных фискальный накопитель «ФН-1.1» исполнение ID15-2 Шифровальное (криптографическое) средство защиты фискальных данных фискальный накопитель «ФН-1.1» исполнение ID15-2 Шифровальное (криптографическое) средство защиты фискальных данных фискальный накопитель «ФН-1.1» исполнение ID15-2 Заводской исполнение ID15-2

| заводской<br>номер<br>фискального<br>накопителя: | () этопо от станования |  |
|--------------------------------------------------|------------------------|--|
|                                                  |                        |  |

| Лои кассь                  | 1          |                  |                                               |          | Информация о ККТ 🛛 👋                                                                                                    |                          |
|----------------------------|------------|------------------|-----------------------------------------------|----------|----------------------------------------------------------------------------------------------------|--------------------------|
| Список подкл               | люченных   | ккт              |                                               |          | Номер ККТ<br>0205300038001444<br>ФН<br>9252440300094683                                                                                        |                          |
| 1<br>SAEDTAET<br>HOMED KKT |            | Опрозлемя        | О<br>Ф.Н. АЛИЗОК К<br>ЗАПОЗЛЕНИКО<br>Номер ФН | S.<br>Ma | Номер автомата<br>3010001<br>Адрес в ЦОД<br>Алтуфьевское шоссе, 33г<br>Группа<br>Main                                                          | 5<br>эссто<br>Все группы |
|                            | 0038001444 | 9252440300094683 | 111 <b>4 7</b>                                |          | Наименование ФН<br>Шифровальное (криптографическое)<br>средство защиты фискальных данных<br>фискальный накопитель «ФН1.1»<br>исполнение Ав36-2 | - isc                    |

### Соответствие модели и номера ФН.

| Номер ФН | Модель ФН                                                                                                    |  |
|----------|----------------------------------------------------------------------------------------------------|--|
| 15 мес.  |                                                                                                    |  |
| 9288*    | Шифровальное (криптографическое) средство защиты фискальных данных фискальный накопитель «ФН-1.1» испол. <b>5-15-1</b>         |  |
| 9282*    | Шифровальное (криптографическое) средство защиты фискальных данных фискальный накопитель «ФН-1.1» испол. <b>5-15-2</b>         |  |
| 9285*    | Шифровальное (криптографическое) средство защиты фискальных данных фискальный накопитель «ФН-1.1» исполнение Из15-2            |  |
| 9286*    | Шифровальное (криптографическое) средство защиты фискальных данных фискальный накопитель «ФН-1.1» испол.3                      |  |
| 9289*    | Шифровальное (криптографическое) средство защиты фискальных данных фискальный накопитель«ФН-1.1» исполнение Пр15-2             |  |
| 928044*  | Шифровальное (криптографическое) средство защиты фискальных данных фискальный накопитель «ФН-1.1» исполнение <b>Ав15-2</b>     |  |
| 906044*  | Шифровальное (криптографическое) средство защиты фискальных данных фискальный накопитель «ФН-1.1М<br>исполнение <b>Ин15-1М</b> |  |
| 36 мес.  |                                                                                                    |  |
| 9281*    | Шифровальное (криптографическое) средство защиты фискальных данных фискальный накопитель «ФН1.1» исполнение <b>4</b>           |  |
| 9283*    | Шифровальное (криптографическое) средство защиты фискальных данных фискальный накопитель «ФН1.1» исполнение Эв36-2             |  |
| 9287*    | Шифровальное (криптографическое) средство защиты фискальных данных фискальный накопитель «ФН1.1» исполнение <b>2</b>           |  |
| 925244*  | Шифровальное (криптографическое) средство защиты фискальных данных фискальный накопитель «ФН1.1» исполнение Ав36-2             |  |
| 8711*    | Шифровальное (криптографическое) средство защиты фискальных данных фискальный накопитель «ФН-1» исполнение <b>2</b>            |  |
| 13 мес.  |                                                                                                    |  |
| 8710*    | Шифровальное (криптографическое) средство защиты фискальных данных фискальный накопитель «ФН-1»                                |  |
| 8712*    | Средство криптографической защиты фискальных данных «ФН-1» исполнение 3 версия 1                                               |  |

orange data

### 7.5 Выбор дополнительных параметров

анкете ОБЯЗАТЕЛЬНО установите следующую галочку:

состав автоматического устройства Входит В ДЛЯ расчетов.

Введите номер Вашего транспортного средства.

Укажите адрес, Ваше где зарегистрировано транспортное средство.

Укажите наименование Вашего транспортного средства, например, «Автобус» и маршрут при наличии.

Если у Вас несколько транспортных средств, кнопку Добавить и добавьте нажмите BCe необходимые транспортные средства.

Если Вы выступаете в роли Платёжного агента или Банковского платёжного агента, поставьте соответствующие галочки.

#### ККТ предназначена для работы исключительно в автономном режиме (Справка)

ККТ используется при приеме денежных средств при реализации лотерейных билетов, электронных лотерейных билетов, приеме лотерейных ставок и выплате денежных средств в виде выигрыша при осуществлении деятельности по организации и проведению лотерей

ККТ используется при приеме ставок и выплате денежных средств в виде выигрыша при осуществлении деятельности по организации и проведению азартных игр

🔄 ККТ используется при осуществлении деятельности банковского платежного агента (субагента)

ККТ входит в состав автоматического устройства для расчетов

| Номер автоматического устройства для расчетов                                       | Номер т.с.                                                                         |
|-------------------------------------------------------------------------------------|------------------------------------------------------------------------------------|
| Наименование места установки (применения) автоматического устройства для расчетов:* | Наименование т.с. и маршрут (при наличии)                                          |
| Адрес установки (применения) автоматического<br>устройства для расчетов:*           | Адрес регистрации т.с.                                                             |
| Регион                                                                              |                                                                                    |
| Улица (проспект, переулок и т.д):                                                   | Адрес установки автомата                                                           |
| Номер дома (владения):                                                              |                                                                                    |
| Помещение в здании (сооружении)                                                     | Тип: - Выберите признак - 🗸 Номер:                                                 |
|                                                                                     | в данном поле можно указать номер квартиры, офиса, помещения, например<br>"пом. 5" |
| Индекс:                                                                             | 127410                                                                             |

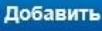

ККТ используется для расчетов в информационно-телекоммуникационной сети «Интернет»

- ККТ используется для развозной и (или) разносной торговли (оказания услуг, выполнения работ)
- 📃 ККТ применяется только при оказании услуг (в случае регистрации автоматизированной системы для бланков строгой отчетности)
- ККТ используется при осуществлении деятельности платежного агента (субагента)
- ККТ используется при продаже подакцизных товаров

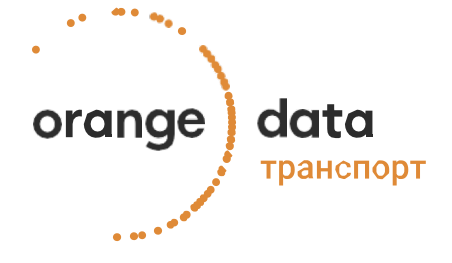

### 7.6 Выбор ОФД и завершение формирования заявления

Выбрать в классификаторе **Оператора Фискальных Данных**, с которым у Вас заключен договор, ИНН ОФД заполнится автоматически:

| Оператор фискальных данных:*          | рФД Такском (Общество с ограниченной ответственностью "Т; 🗙 💌    |
|---------------------------------------|------------------------------------------------------------------|
| ИНН ОФД:*                             | 7704211201                                                       |
| Перед отправкой заявления в ФНС убеди | тесь в корректности заполненной информации, затем нажмите кнопку |
| Подписать и отправить.                |                                                                  |

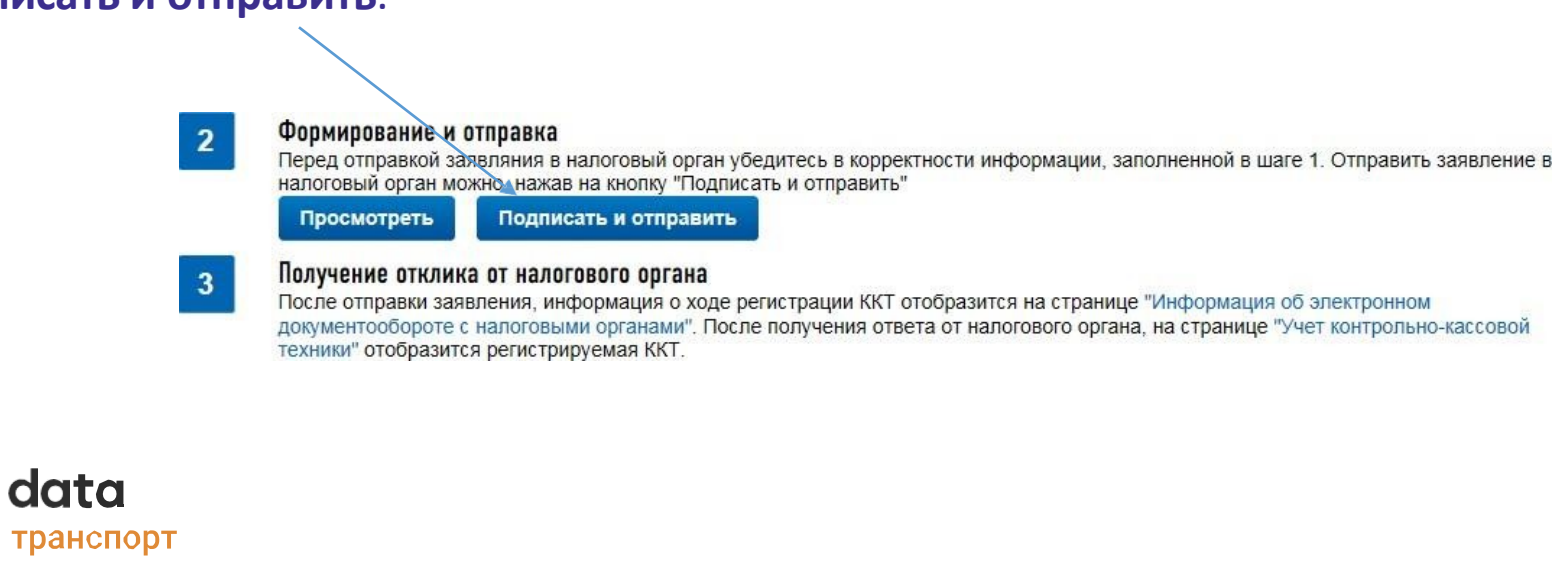

orange

### 7.7 Сохранение данных

После отправки заявления, в Вашем личном кабинете ФНС появится Уведомление о присвоении регистрационного номера ККТ. Сохраните их.

#### 1. Заявление о регистрации ККТ

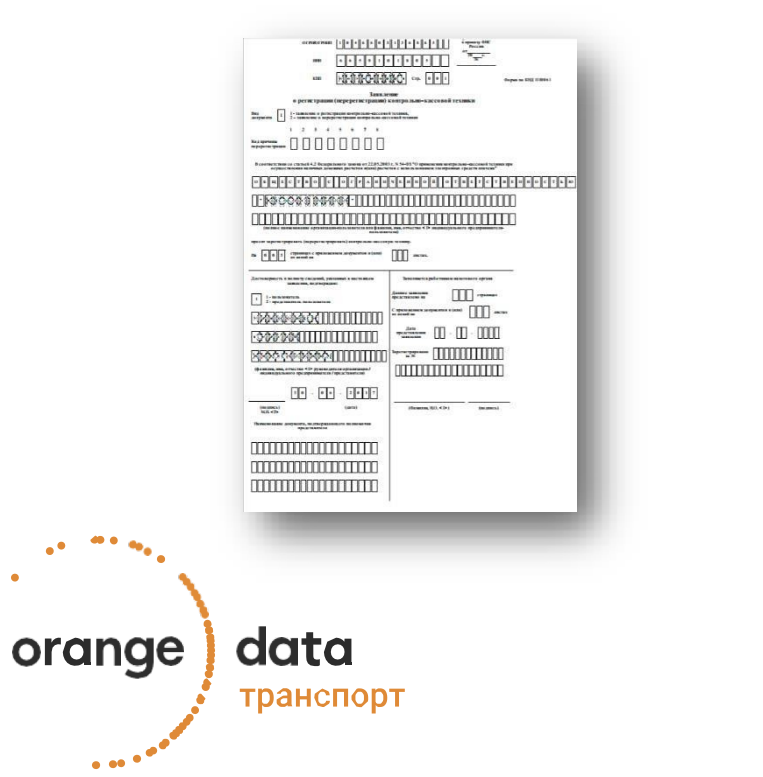

••

#### 2. Уведомление с РНМ

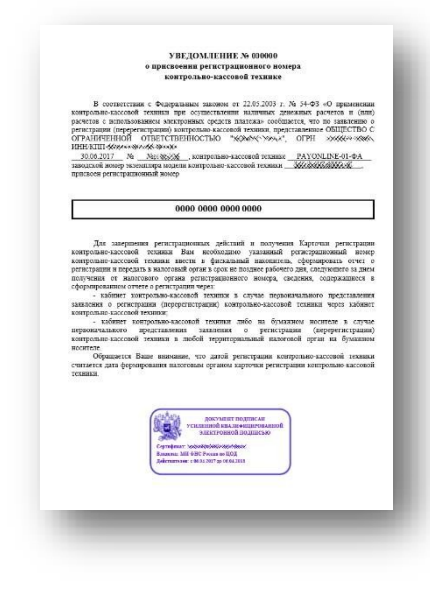

### 7.8 Начало фискализации

Зайдите в личный кабинет Оранж Дата.

Перейдите в раздел Мои кассы.

В списке подключенных ККТ:

- выберите кассу;
- нажмите на кружок с точками;
- нажмите кнопку «Фискализировать»

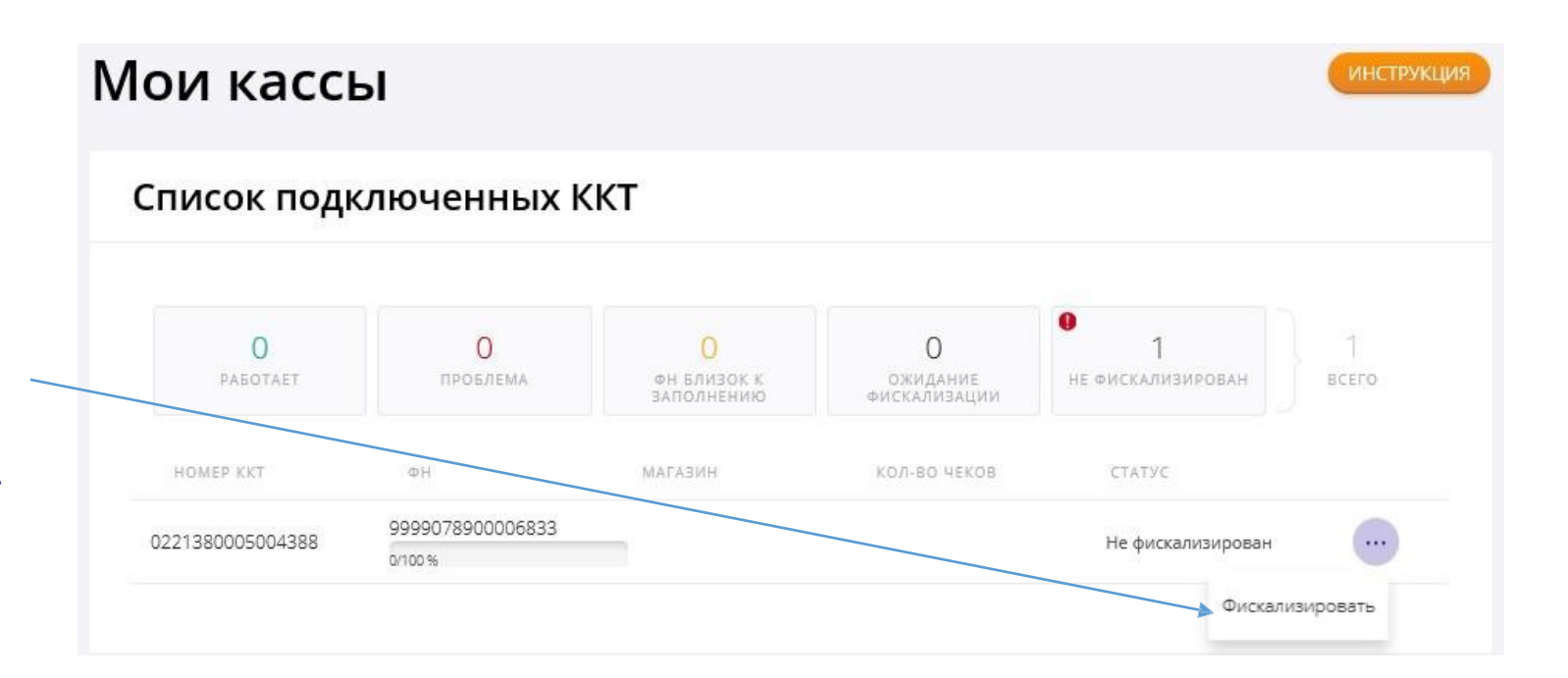

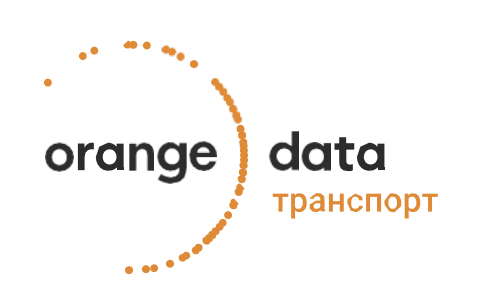

### 7.9 Ввод данных для фискализации

В открывшемся окне необходимо указать:

- Регистрационный номер, который был получен в уведомлении при регистрации ККТ в ФНС;
- Укажите адрес электронной почты, который будет печататься в чеке, как Ваш адрес электронной почты;
- Выберите тип фискализируемого устройства автоматические устройства (фискализация проходных, транспортных валидаторов)
- Режим работы выставляется автоматически.
  - Если Вы работаете в сфере услуг, нужно добавить: «применение в сфере услуг»;
- Если Вы предоставляете услуги агента поставьте галочку и из выпадающего списка выберите Тип агента.
- Укажите ФИО человека, который заполняет анкету;
- Нажмите кнопку Фискализировать.

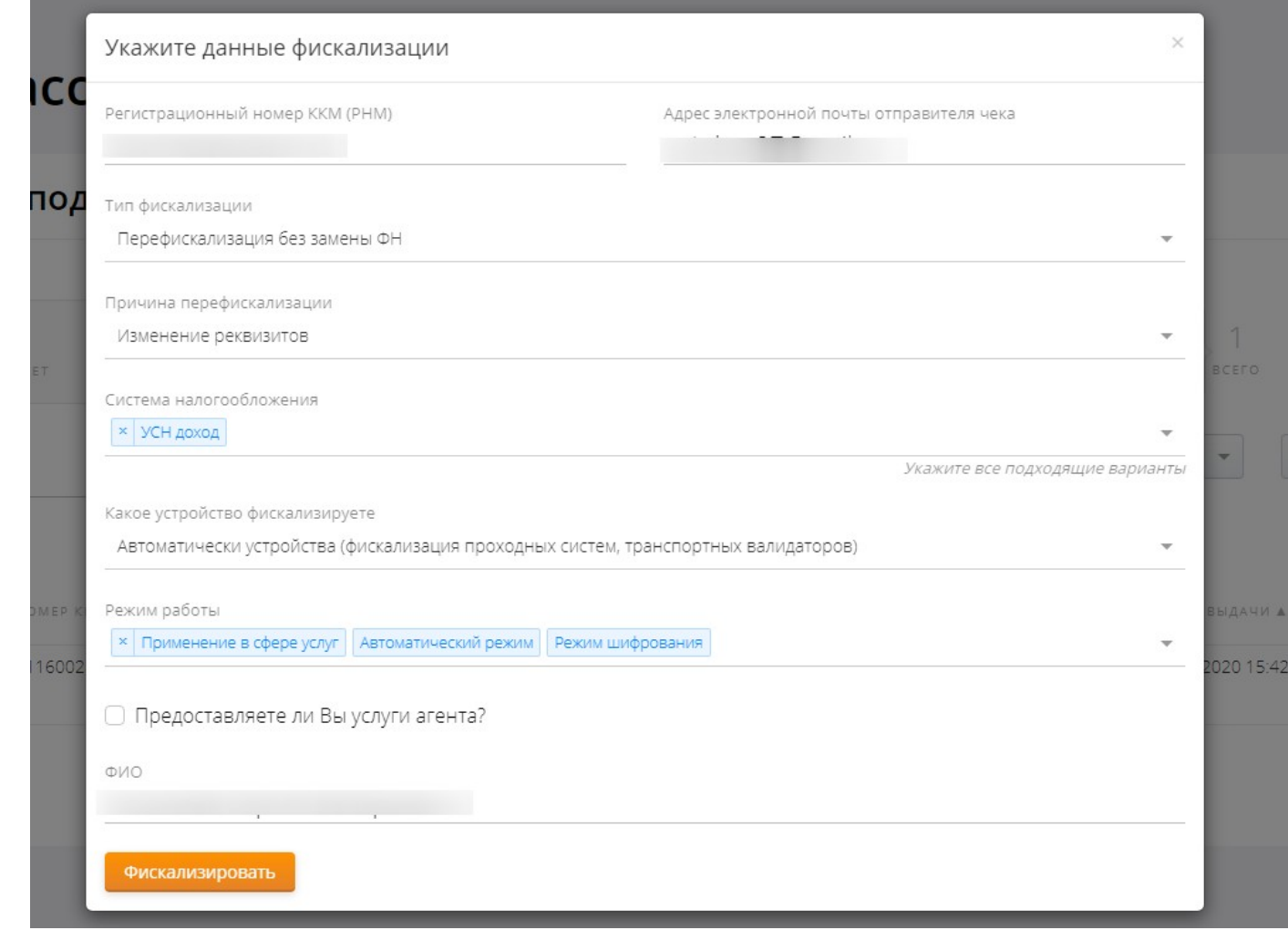

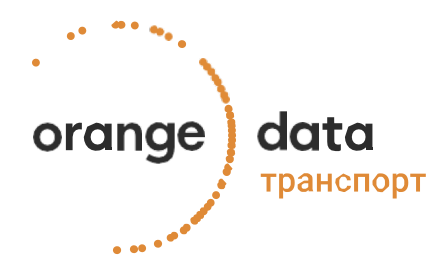

### 7.10 Подтверждение данных фискализации

Проверьте введенную информацию.

Нажмите кнопку Подтвердить.

| Система нал | лообложения                                          |  |
|-------------|------------------------------------------------------|--|
| упрощенная  | система налогообложения доход минус расход, Основная |  |
| Регистрацио | нный номер ККТ (РНМ)                                 |  |
| 0000000058  | 117023                                               |  |
|             |                                                      |  |
| Тип фискали | зации                                                |  |
| Первая фис  | ализация                                             |  |
| Режим рабо  | ы                                                    |  |
| Автоматиче  | кий режим, Режим шифрования                          |  |
|             |                                                      |  |
| Имя операто | ра, проводящего фискализацию                         |  |
| Иванов Васи | лий Васильевич                                       |  |
|             |                                                      |  |
| Подтверд    | ITb.                                                 |  |

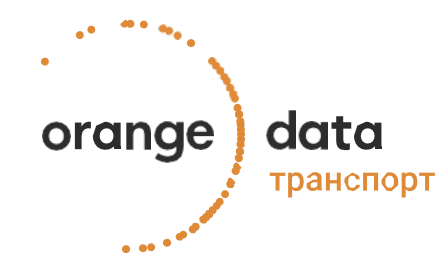

### 7.11 Процесс фискализации

Дождитесь, когда статус Ожидание фискализации изменится на Работает.

Вверху раздела отображается информация о статусах Ваших ККТ. В подразделе **Кол-во чеков** отображается количество чеков пробитых на данной кассе.

Обратите внимание! Код группы касс по умолчанию - TRANSP.

orange data транспорт

#### Мои кассы Список подключенных ККТ 0 0 BCEFO PASOTAET ФН БЛИЗОК К ЗАПОЛНЕНИЮ НЕ ФИСКАЛИЗИРОВАН ΦH 0100000000000001 ... 0530340999000090 0/100 % Мои кассы Список подключенных ККТ 0 2 0 проблема ОЖИДАНИЕ НЕ ФИСКАЛИЗИРОВАН BCELO ФН БЛИЗ ΦH. HNEATAM КОЛ-ВО ЧЕКОВ CTATYC ... 9999078900006951 0530970038000605 Работает 0/100 %

### 7.12 Отчёт о фискализации

Данные о фискализации придут на почту и сформируются в разделе **Мои кассы**.

Их можно увидеть, нажав на нужную кассу.

После этого в ЛК ФНС необходимо указать следующие данные фискализации:

- Дату и время 🖉
- Номер ФД -

orange

Фискальный признак (ФП)
 ••••••

data

транспорт

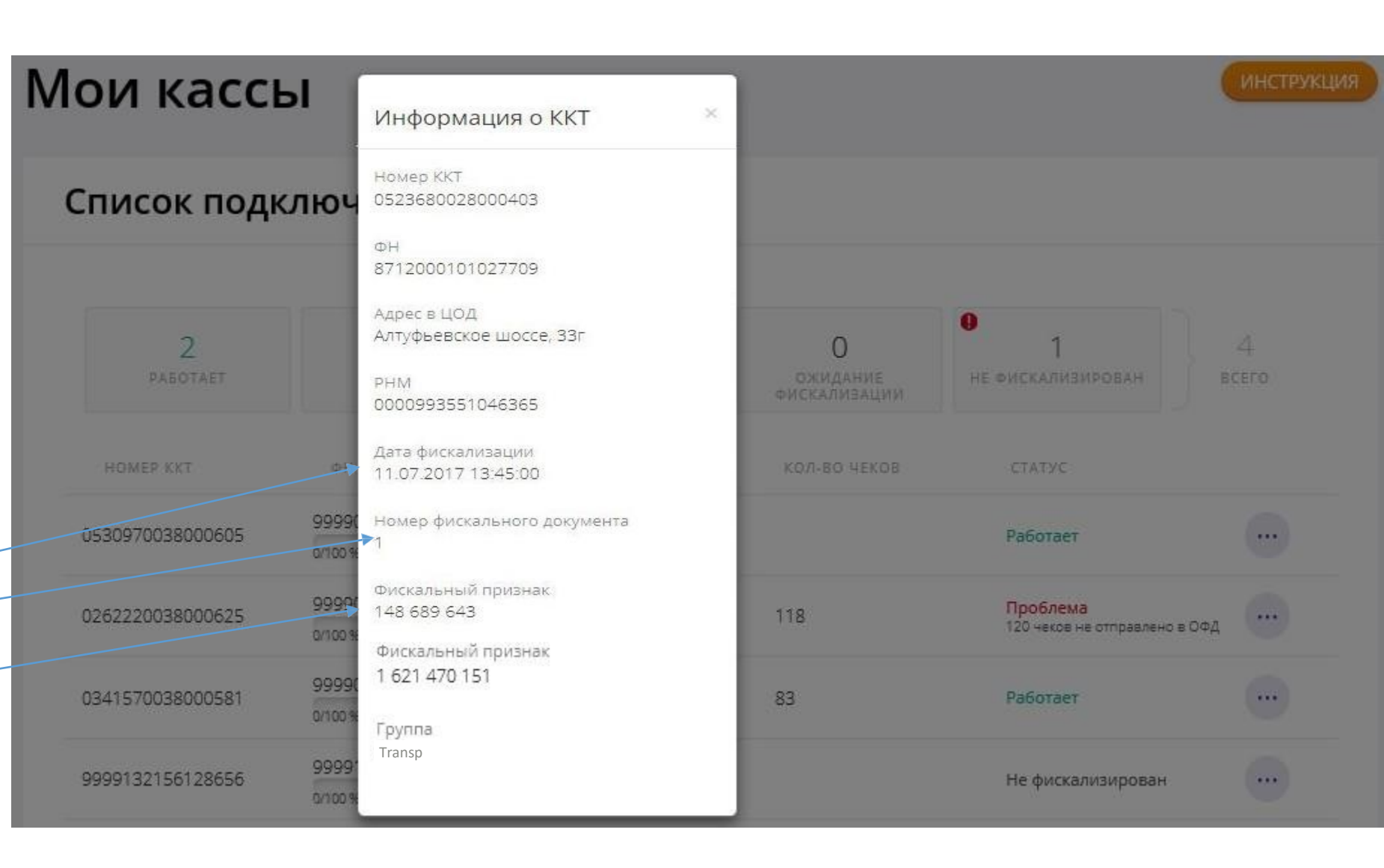

### 7.13 Завершение регистрации ККТ

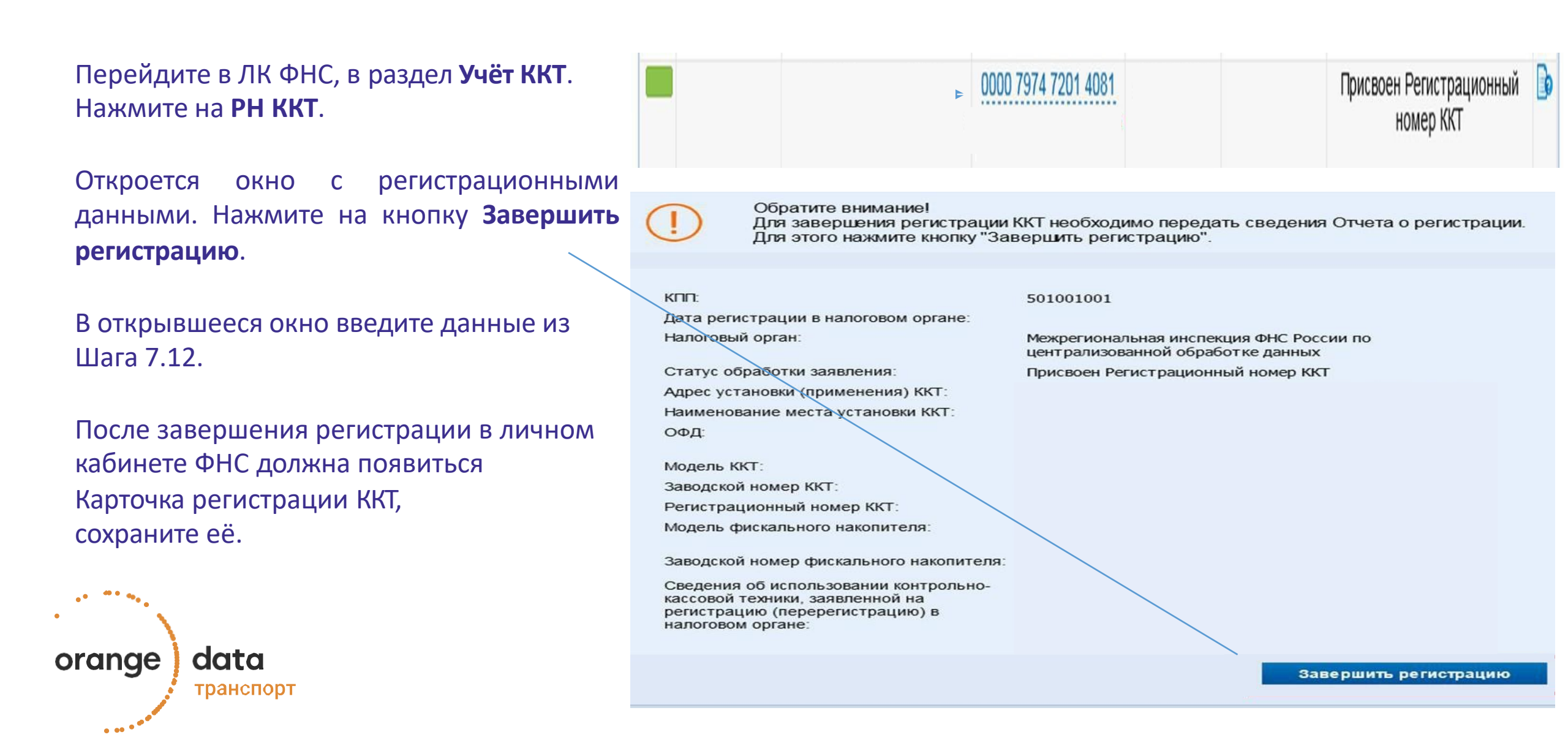

### 7.14 Завершение регистрации ККТ

| Введите:                                                                                             | Отчет о регистрации по модели                                                                             |  |  |
|----------------------------------------------------------------------------------------------------|----------------------------------------------------------------------------------------------------|--|--|
| <ul> <li>Дату и время;</li> <li>Номер фискального документа;</li> <li>Фискальный признак:</li> </ul> | Осталось 20 попыток ввести сведения отчета о регистрации!                                                 |  |  |
| полученные при шаге 7.12.                                                                            | Регистрационный номер-ККТ: 0001 2307 7504 9954                                                            |  |  |
| Нажмите Подписать и отправить.                                                                       | Дата, время получения фискального признака:* 1<br>Номер фискального документа:* 1<br>Фискальный признак:* |  |  |
|                                                                                                    | Подписать и отправить                                                                                     |  |  |

Примечание: Фискальный признак вводится без пробелов!

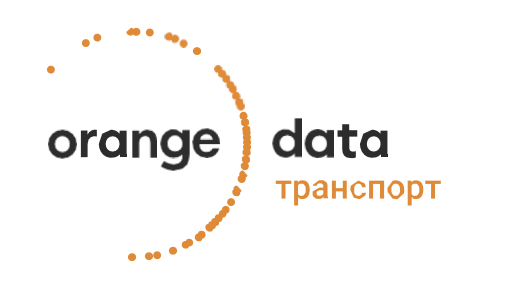

### 7.15 Завершение регистрации ККТ

Если ККТ успешно зарегистрирована, будет гореть зелёный квадратик. Состояние отразится, как ККТ зарегистрирована.

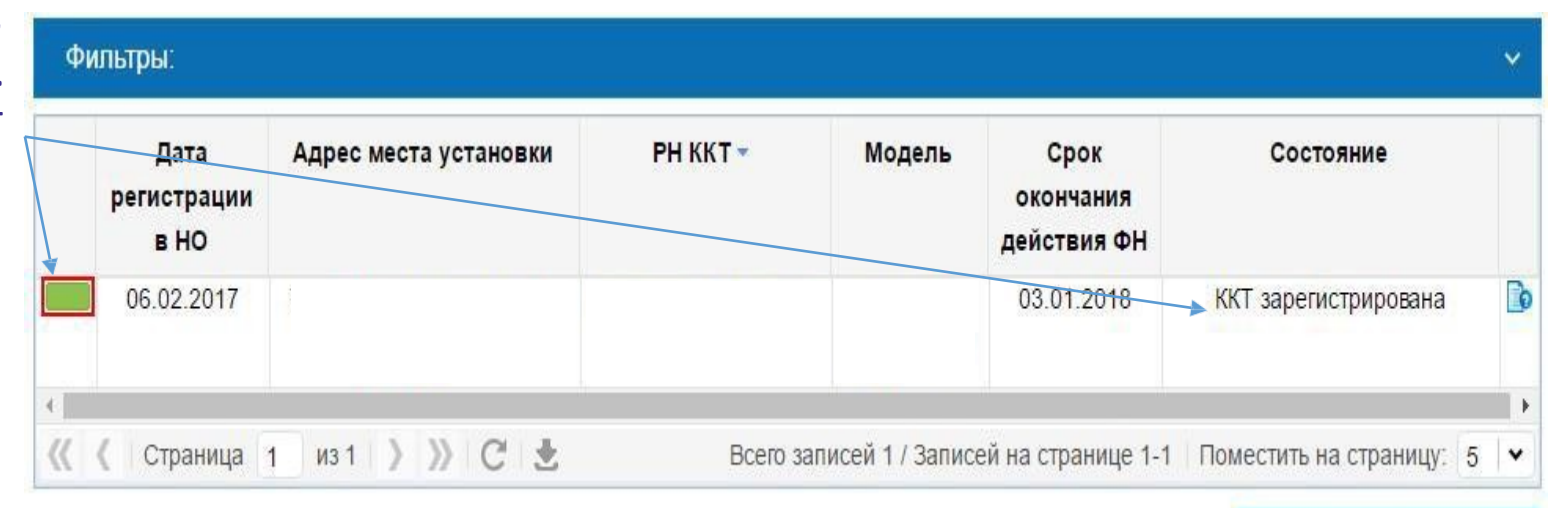

Зарегистрировать ККТ -

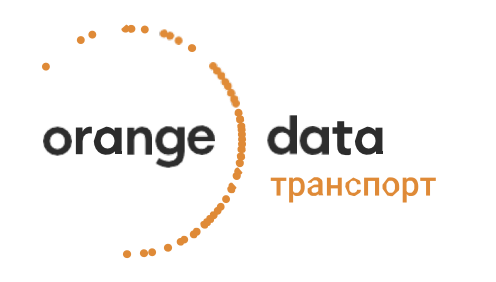

### 7.16 Статус ККТ

В разделе Мои кассы можно узнать статус ККТ и увидеть количество чеков.

Если всё хорошо статус ККТ будет **Работает**.

Если что-то не так, статус изменится на **Проблема** и при наведении отобразится детальная информация по проблеме.

Чтобы узнать о проблеме, обратитесь в техническую поддержку сервиса Orange Data

orange data транспорт

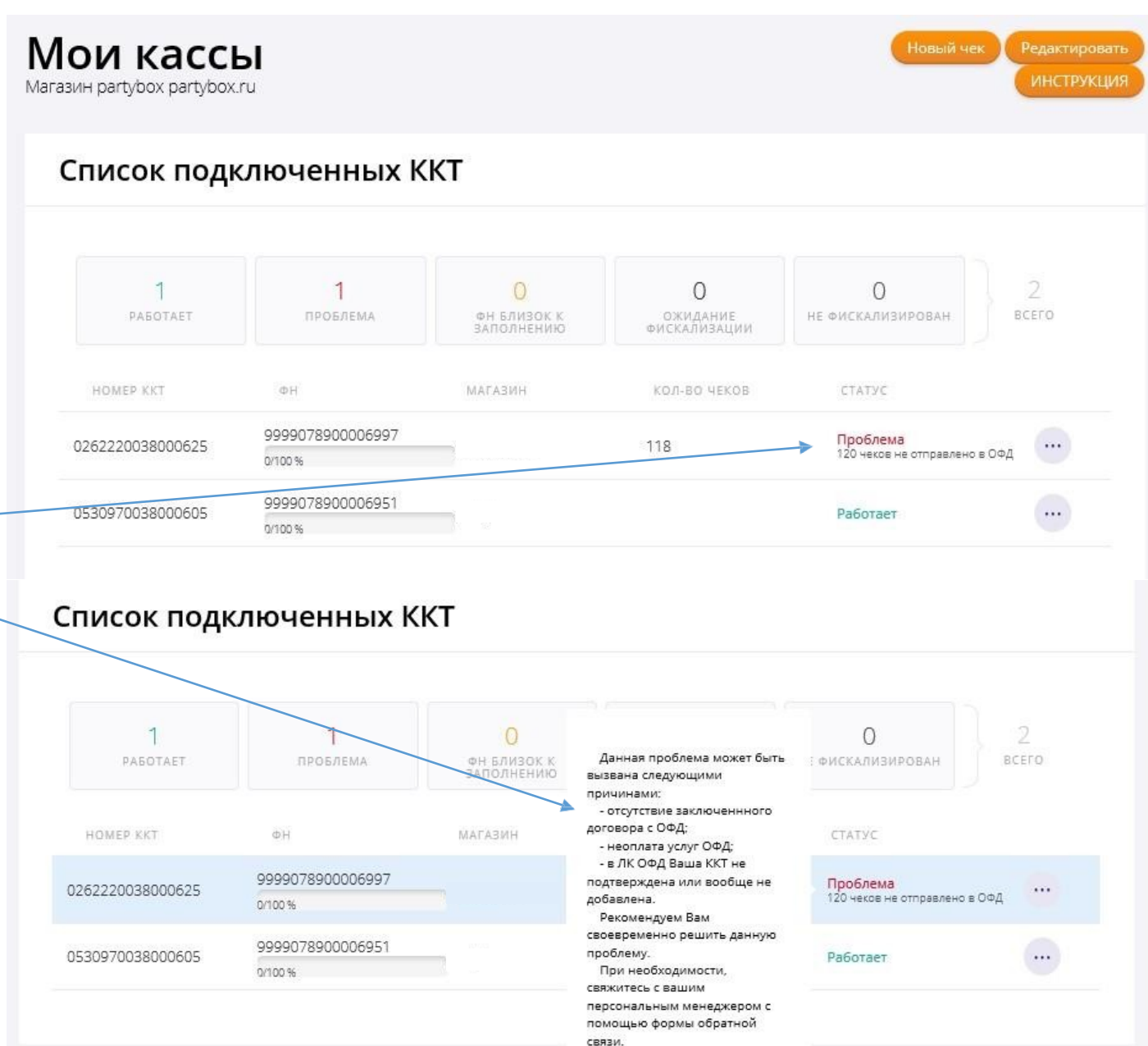

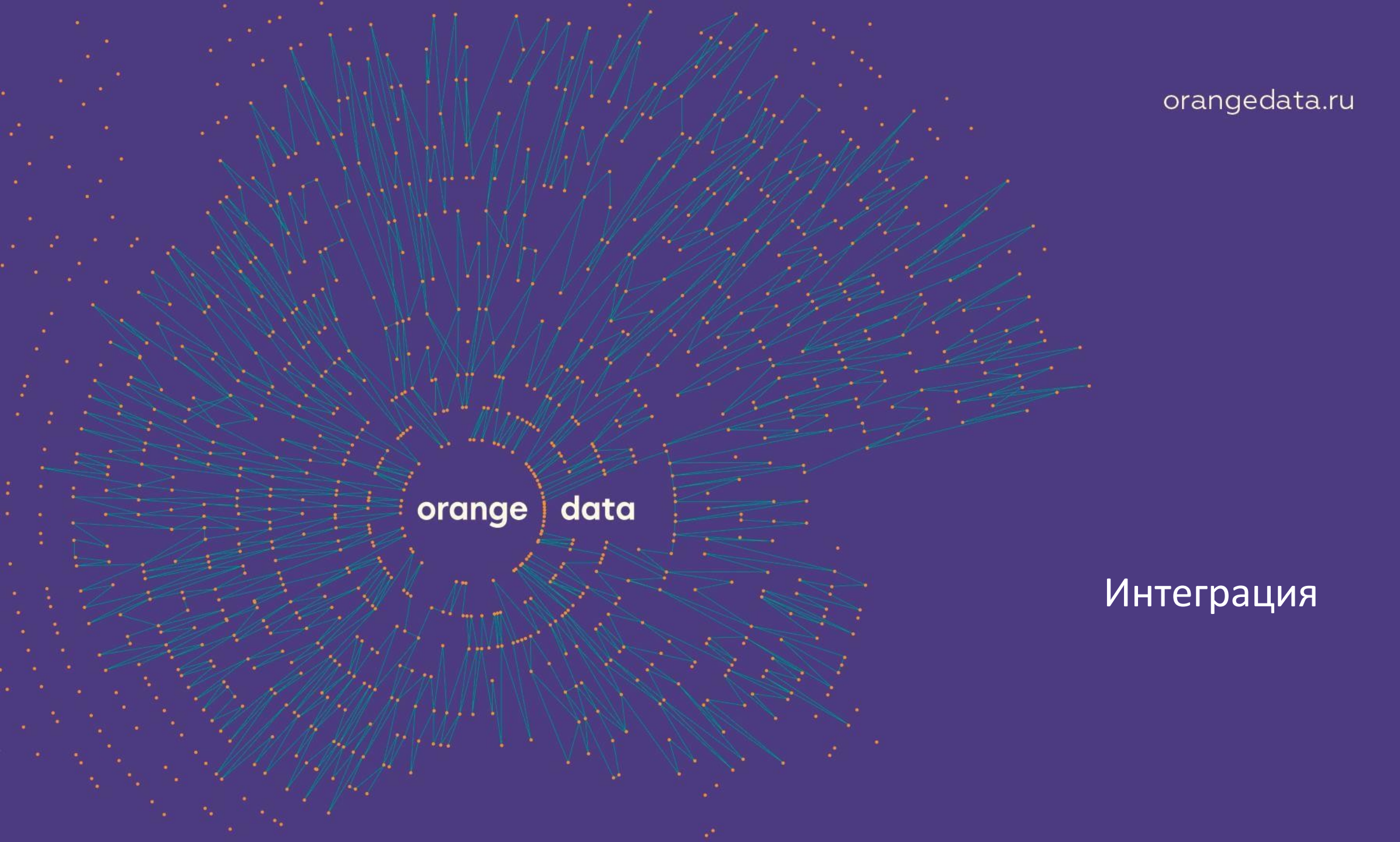

### 8.1 Выбор варианта интеграции

Перейдите в раздел Интеграция.

Выберите способ подключения Прямое подключение

Далее нажмите кнопку Перейти к подключению.

| orange data                                                                  | и Помощь по разделу: выбор варианта интеграции<br>Интеграция                                                                                                    |
|------------------------------------------------------------------------------|----------------------------------------------------------------------------------------------------|
| <u>e</u>                                                                     | Выберите один из вариантов подключения к сервису Orange Data<br>Вы можете произвести интеграцию своего сайта напрямую с нашим сервисом, воспользовавшись API или применив одно из готовых решений от наших партнеров.                            |
| Услуги<br>Мои кассы (1)<br>Мои документы<br>Интеграция                       | Прямое подключение<br>(API или готовый CMS модуль)<br>готовое решение от наших партнеров                                                                                                    |
| История чехов<br>Мониторинг<br>Настройки<br>Форма обратной<br>связи<br>Выход | О прямом подключении<br>Вы можете осуществить настройку прямого подключения по открытому протоколу взаимодействия.<br>Ваш сайт может быть подключен к нашему сервису по протоколу API или через готовый модуль для CMS.<br>Перейти к подключению |

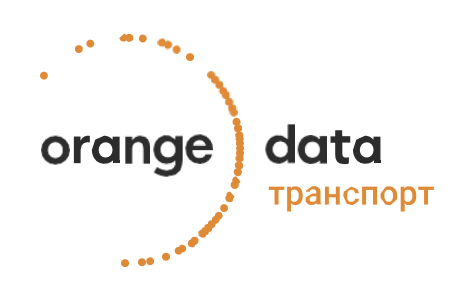

Скачайте программу для генерации ключей

Создайте пару ключей: приватную и публичную часть

### 8.2 Генерация ключей

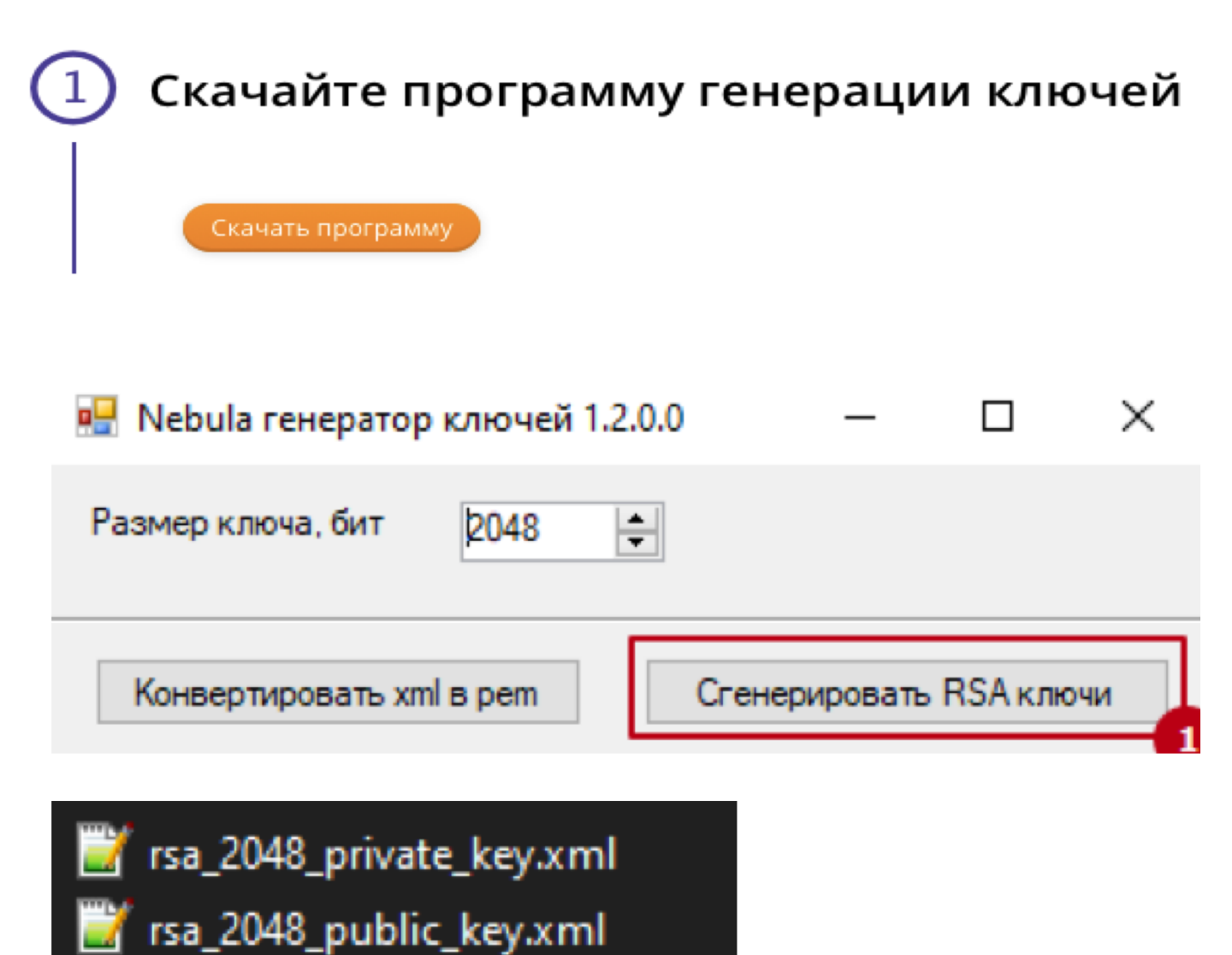

### 8.3 Конвертация ключей

В этой же программе проведите конвертацию приватных ключей из формата xml в формат pem.

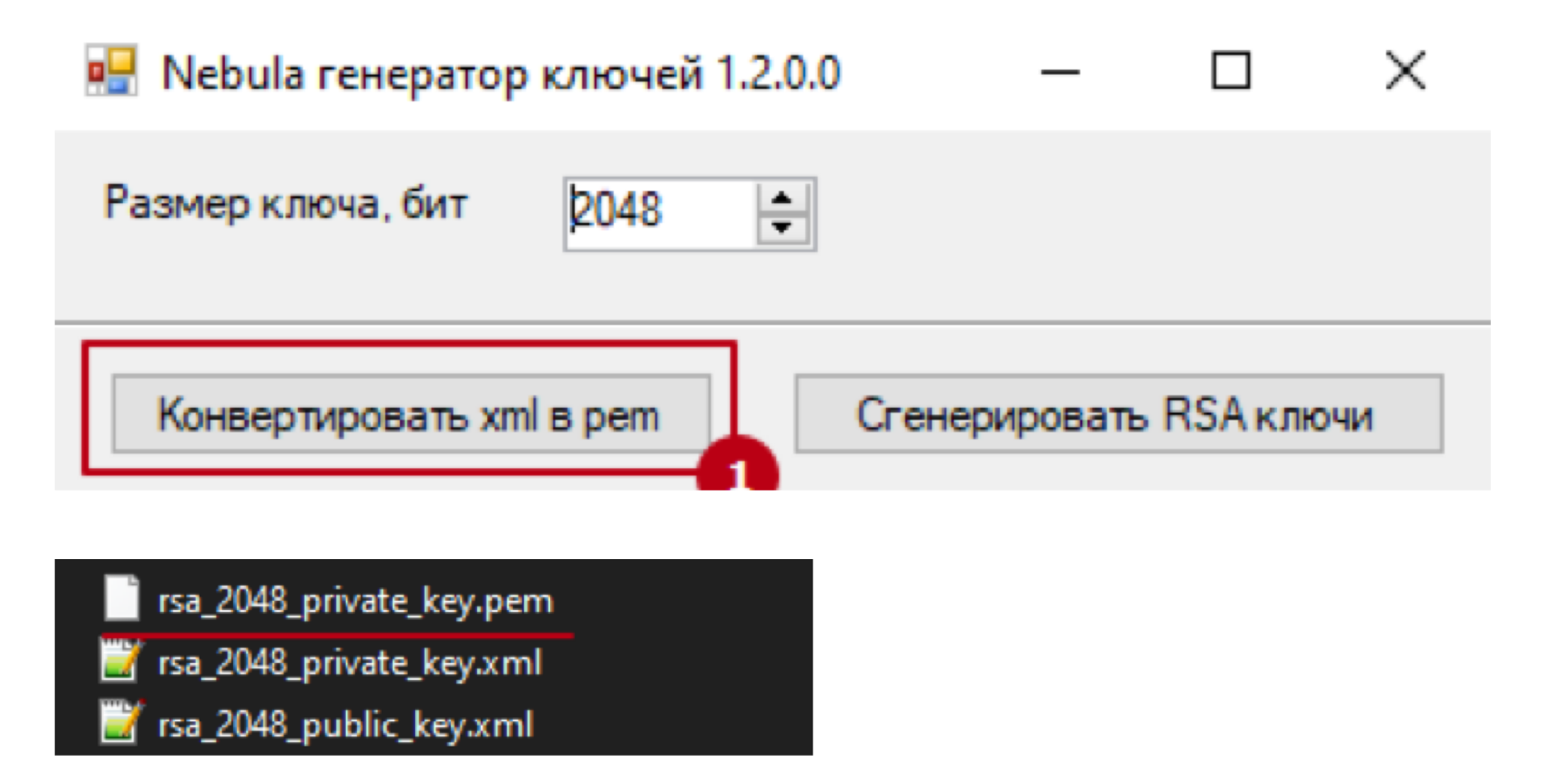

### 8.4 Подключение интеграции с Яндекс Такси

В разделе "Готовое решение от наших партнеров" личного кабинета Orange Data добавьте файл публичного ключа (public) в поле партнера Яндекс.Такси.

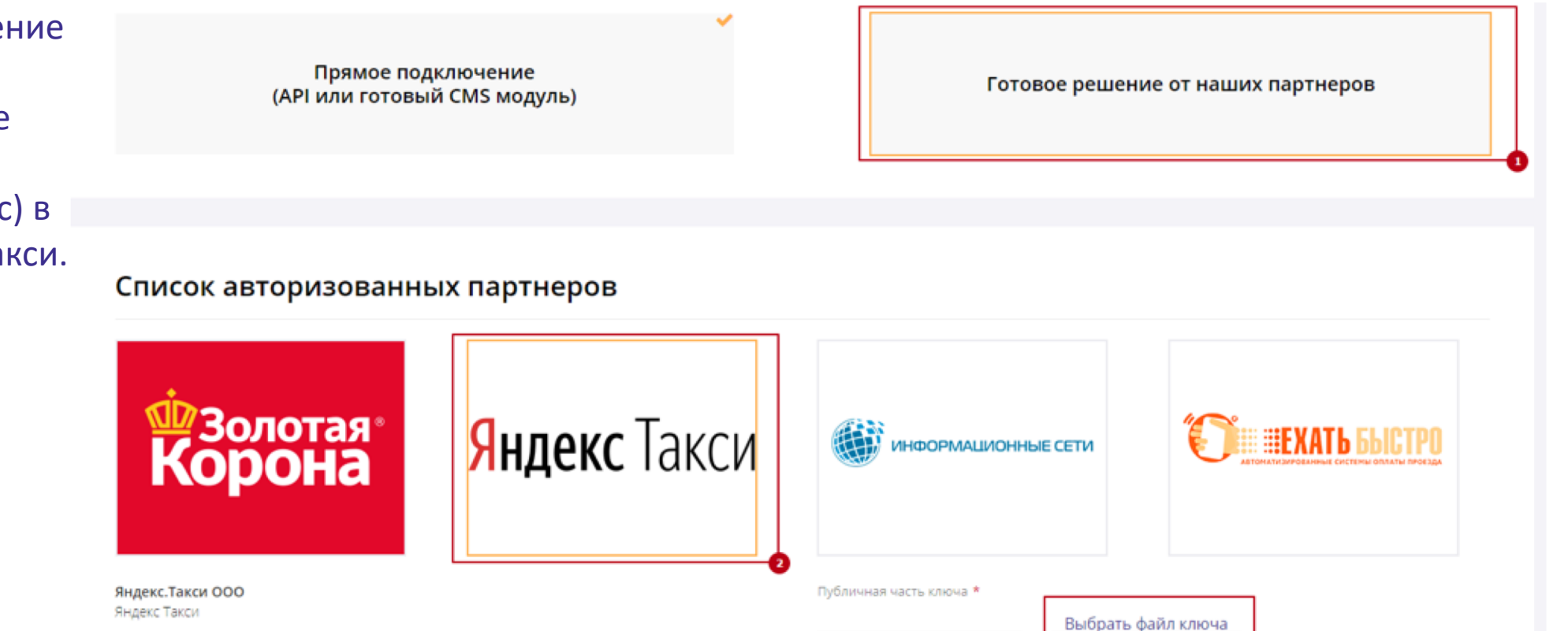

Перейти на страницу партнера

### 8.5 Настройка подключения в Яндекс Такси

В личном кабинете Яндекс.Такси в поле "Код партнера" добавьте файл приватного ключа (private) в формате pem

# Добавить кассу

| Оператор кассы  | Orange Data |      |
|-----------------|-------------|------|
| Код партнера    |             |      |
|                 |             | Ti - |
| ИНН             |             |      |
| Налогообложение |             |      |

X

Наименование вашей компании, ИНН, ставка НДС, контактные данные и информация о поездке будут переданы выбранному вами поставщику, чтобы формировать чеки за поездки. Яндекс не несёт ответственность за корректность передаваемых данных, качество и последствия оказания услуг поставщиками.

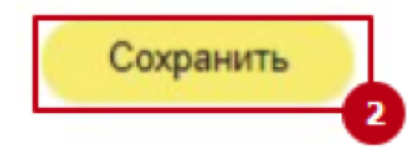

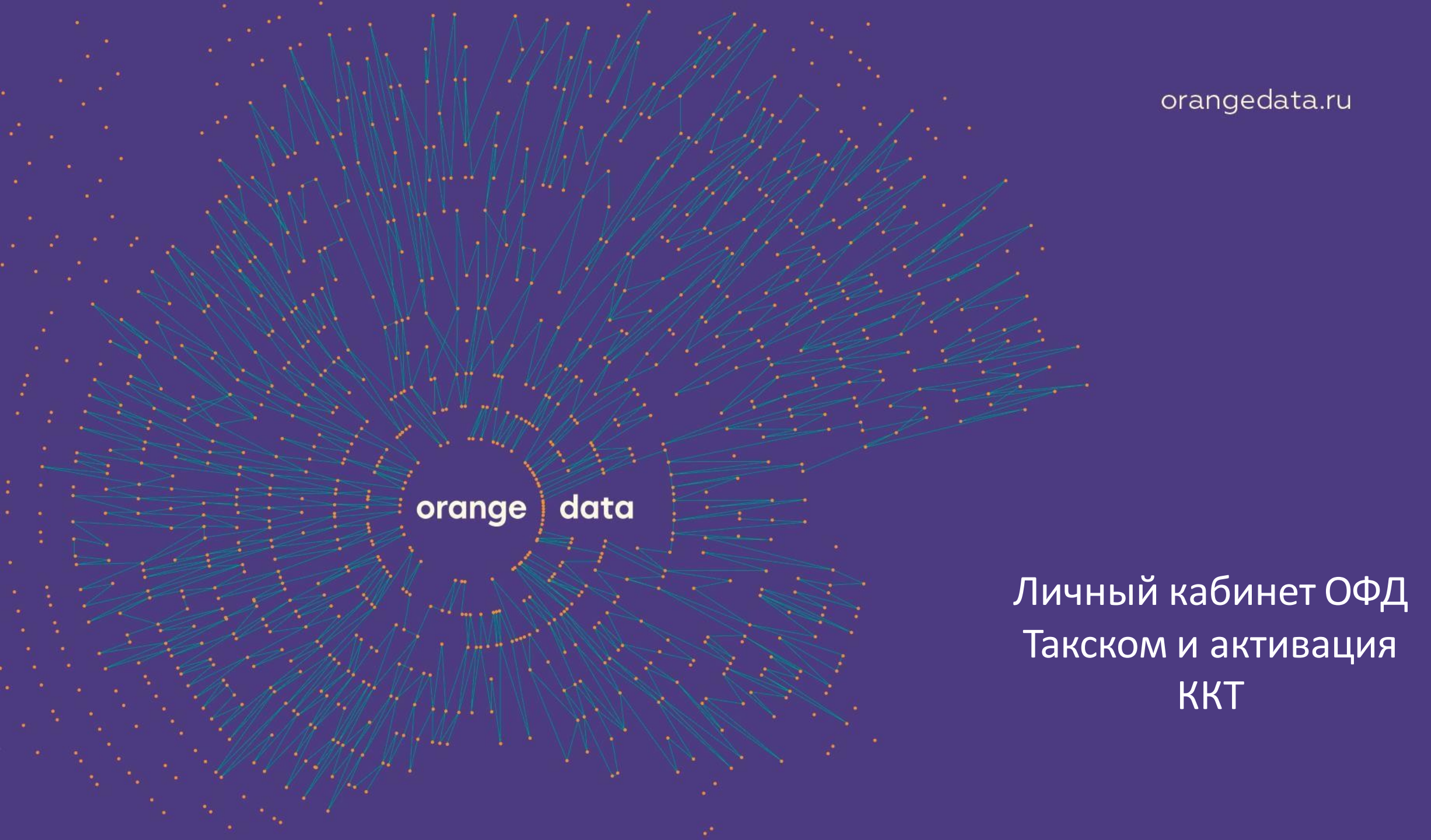

### 9.1 Регистрация в ОФД Такском

Зайдите в Личный кабинет ОФД Такском, перейдите в раздел Управление. Нажмите кнопку «+ Подключить ККТ»

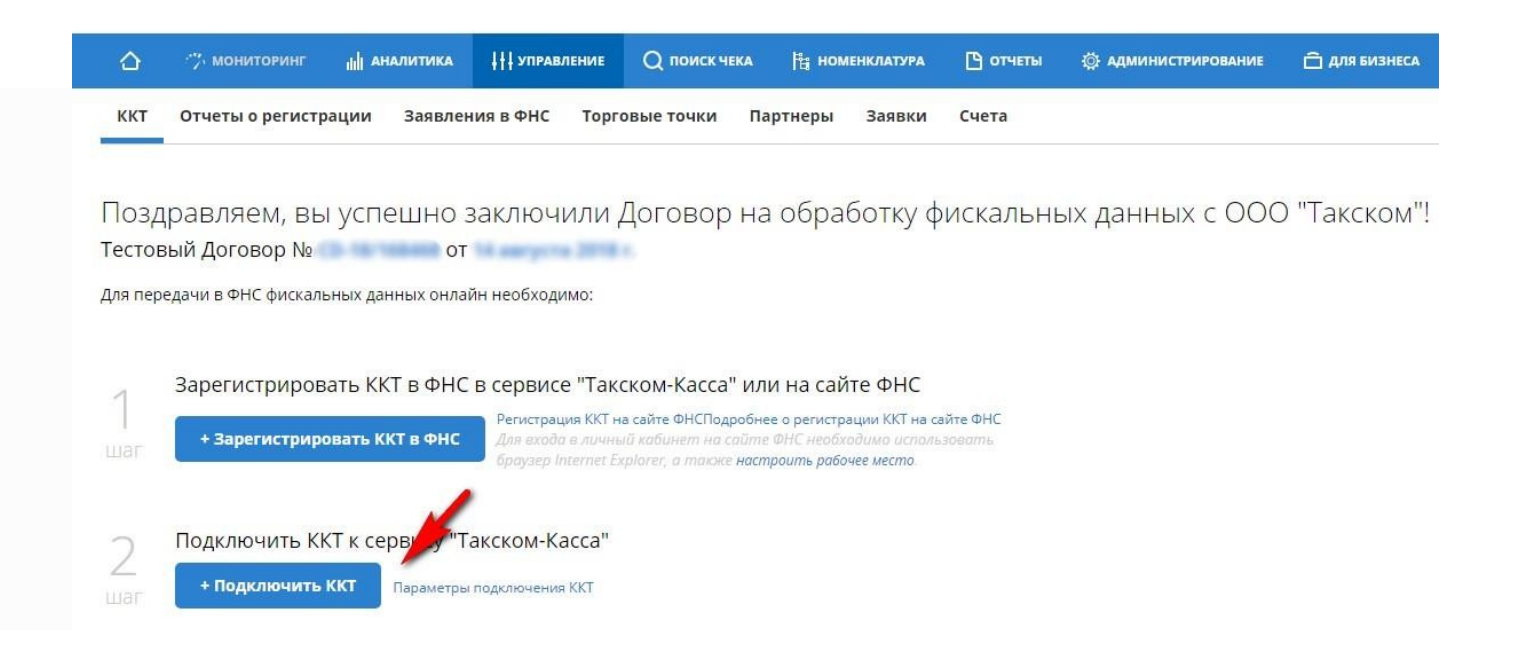

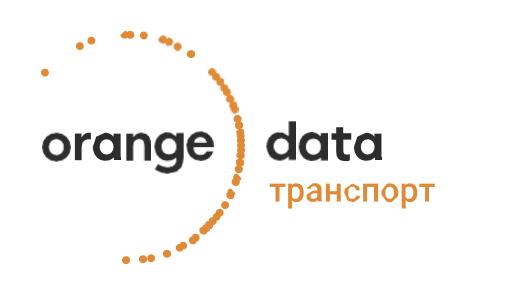

### 9.2.2 Заполните форму подключения ККТ.

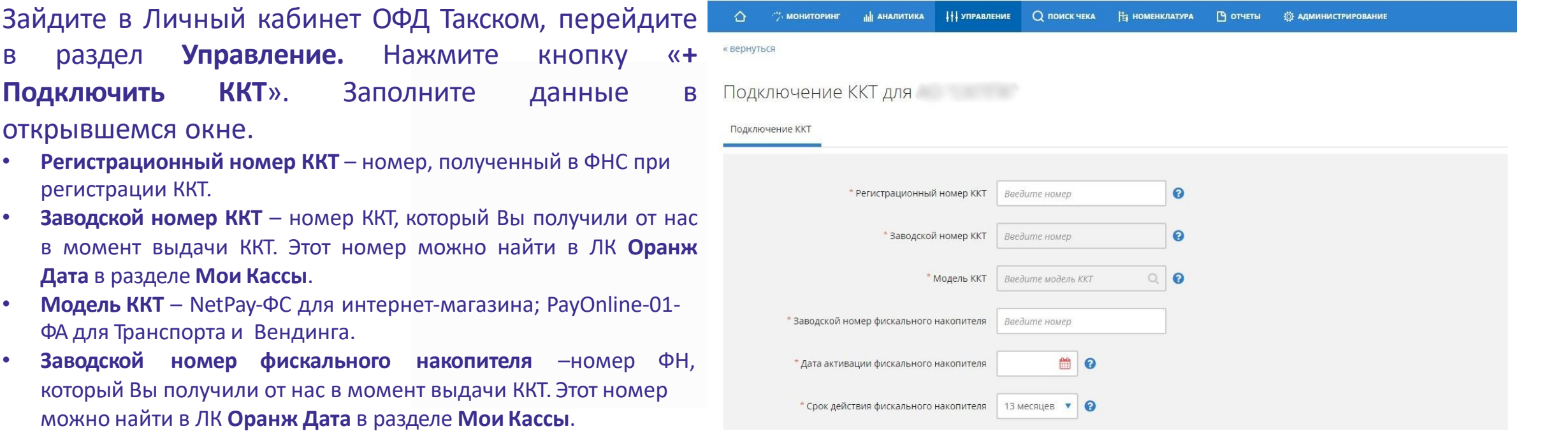

• Дата активации ФН – дата фискализации ККТ.

data

транспорт

orange

• Срок действия ФН – выбрать нужный срок заказанного ФН: 15 или 36 месяцев.

Все эти данные можно также получить из заявления о регистрации ККТ в ФНС, а также отчета о регистрации ККТ, который использовался для завершения регистрации в ФНС.

### 9.2.2 Заполните форму подключения ККТ.

- Название ККТ наименование, которое идентифицирует ККТ для пользователя в личном кабинете.
- Торговая точка наименование, которое идентифицирует торговую точку для пользователя в личном кабинете. *Является не обязательным для заполнения*.
  - Выбирается из выпадающего меню, если нужной точки в списке нет, необходимо нажать кнопку «Добавить новую», заполнить форму и нажать кнопку «Готово».
- Способ тарификации выберите тариф на 36 месяцев.
- Код активации оставьте это полепустым!
- Передать ККТ на обслуживание партнеру оставьте это поле пустым!

# Нажмите кнопку «**Отправить заявку**», ознакомьтесь с составом заявки.

Дополнительно просмотреть параметры подключения ККТ можно на вкладке «**Управление**».

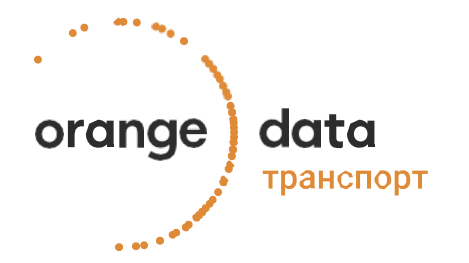

| Название ККТ Придумайте название, например, Касса №1                                                        |                                                         |                                                                 |                                       |                  |  |  |
|----------------------------------------------------------------------------------------------------|---------------------------------------------------------|-----------------------------------------------------------------|---------------------------------------|------------------|--|--|
| Торговая точка                                                                                              | Без торговой точки                                      | ٩                                                               | Добавить новую                        | 0                |  |  |
| *Способ тарификации                                                                                         | Выберите способ тарификации                             | • 0                                                             |                                       |                  |  |  |
| Код активации                                                                                               | Введите код активации                                   | 0                                                               |                                       |                  |  |  |
| Передать ККТ на обслуживание<br>партнеру ОФД                                                                | Выберите партнера ОФД «Такси                            | (OM» Q                                                          | Добавить нового                       |                  |  |  |
| Отменить                                                                                                    | * - данные, обязательные к заг                          | олнению                                                         | Отп                                   | равить заявку    |  |  |
| ККТ Отчеты о регистрации Заявления в ФНС                                                                    | Торговые точки Партне                                   | ры Заявки Счета<br>* <u>Очистить все параметры фил</u> е        | тра Поиск                             | Q                |  |  |
| Введите название подразделения                                                                              | <b>Q</b> Введите название т                             | С Поиск по полк                                                 | Поиск по полю: <u>По всем полям</u> 🕶 |                  |  |  |
| Подключена 40 () Заканчивается оплата 0 (2) Не оп                                                           | ллачена 0 🔿 Отключена 17 🔿                              | Отклонена 0                                                     | Экспорт в                             | XLS              |  |  |
| + Зарегистрировать ККТ в ФНС + Подключит<br>Найдено 40 ККТ из 61                                            | • ККТ Регистрация ККТ на сайте<br>Параметры подключения | ФНС<br>KKT                                                      | Выводить                              | на странице: 🔟 🔻 |  |  |
| Состояние 🗘 ККТ                                                                                             | ≑ Подразделение                                         | 🗘 Торговая точка                                                | 🗘 Обслуживание                        | Оплачена по      |  |  |
| Оправляется         Подолочени         П111111111111111111111111111111111111                                | Головное подразделение                                  | 666<br>Москва г, Нагатинская ул, дом 2                          | Самостоятельное                       | 31.12.9999       |  |  |
| Оподолючена         31156465541746465           Рег. № 3115646541746465         3ав. № 45832164984545616541 | Головное подразделение                                  | <b>15, Второй магазин</b><br>545123, 60, 60 Псковская обл, Локн | Самостоятельное                       | 31.12.9999       |  |  |

### 9.3 Отправка чеков клиенту.

Электронный чек передается по требованию покупателя, если тот предоставил адрес электронной почты или номер телефона до расчета.

Когда в ОФД поступает кассовый чек, который содержит номер телефона или e-mail, электронный чек автоматически отправляется по СМС или на указанный электронный адрес.

Услуга отправки чеков по e-mail подключена по умолчанию у всех Клиентов и является бесплатной.

Услуга отправки чеков по SMS подключается отдельно и является **платной**. Для подключения:

- 1. В сервисе «Такском-Касса» перейдите в раздел «Администрирование» «Дополнительные возможности»;
- 2. Выберите подходящие вам пакеты СМС и укажите их количество;
- 3. Нажмите «Заказать».
- 4. Счет на оплату поступит на контактный e-mail, также его можно будет загрузить в сервисе «Такском-Касса» в разделе «Управление»" на вкладке «Счета».

Такском подключит услугу в течение одних рабочих суток с момента поступления оплаты на наш счет. Скорость зачисления платежа зависит от банка, через который вы его вносите.

Важно! Пакет СМС не привязан к конкретной кассе.

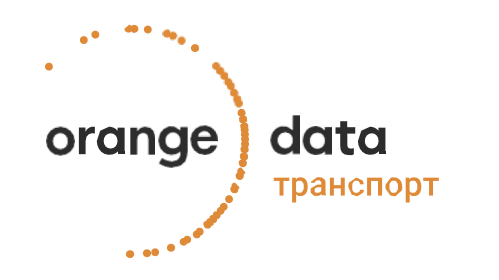

### Подробная инструкция по ЛК ОФД Такском

Функционал личного кабинета ОФД Такском очень обширный. Подробная инструкция доступна в разделе **Техподдержка – Передача фискальных данных** ОФД Такском и по<u>ссылке</u>.

|              | Техподдержка                                                                                      |       |  |  |  |  |
|--------------|---------------------------------------------------------------------------------------------------|-------|--|--|--|--|
|              | Введите ваш вопрос                                                                                | поиск |  |  |  |  |
|              | Написать письмо Контакты техподдержки                                                             |       |  |  |  |  |
| Главная стра | ница — <u>Техподдержка</u> — <mark>Передача фискальных данных</mark> — <mark>Такском-Касса</mark> |       |  |  |  |  |

Такском-Касса

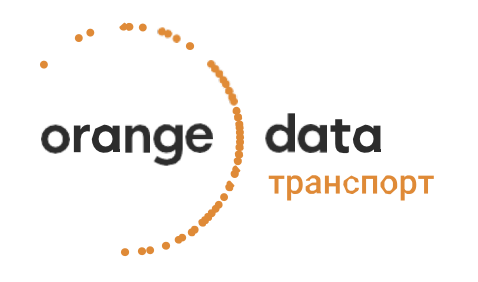

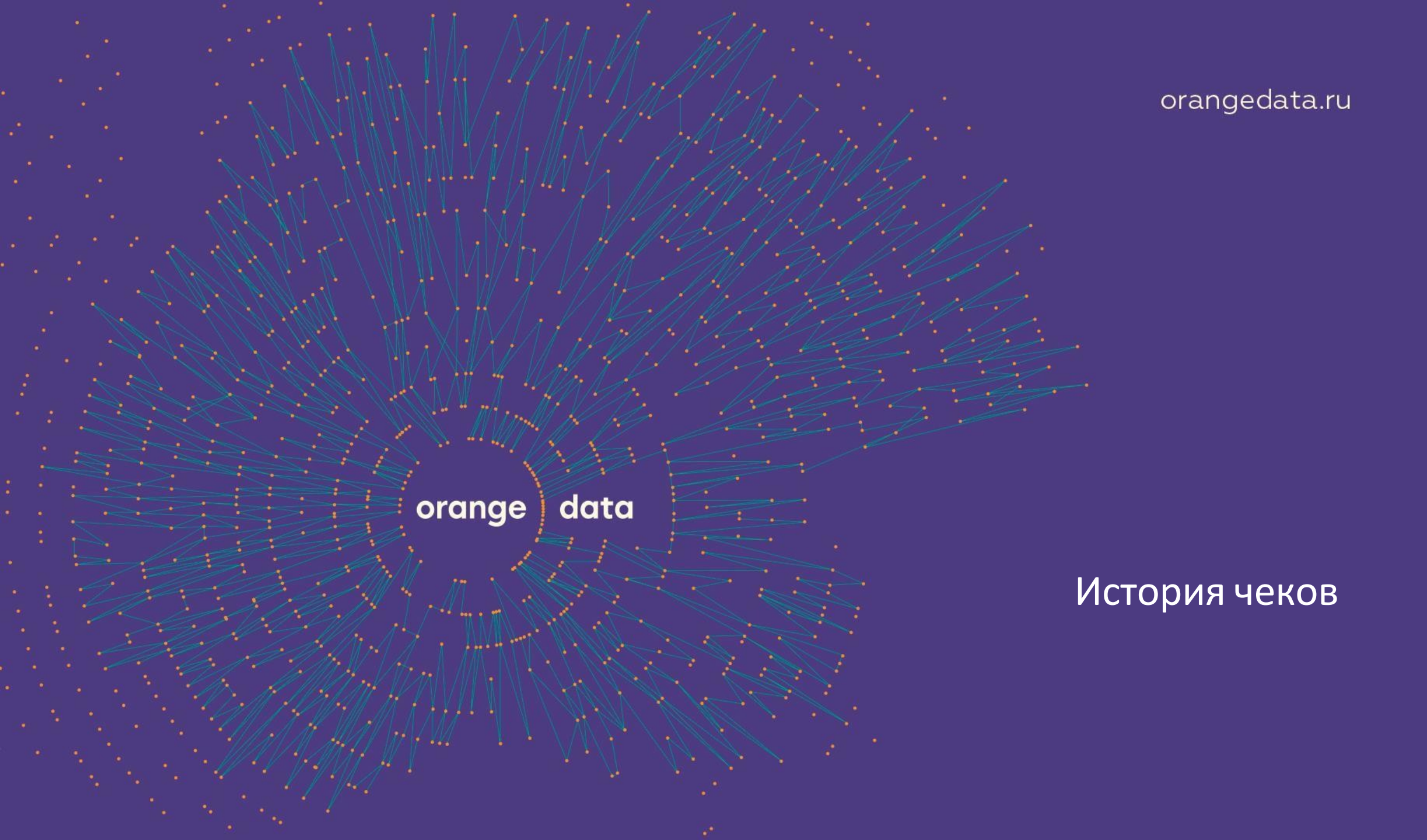

### 12.1. История всех чеков

разделе История В чеков Вы сможете увидеть Ваши пробитые чеки.

Чеки можно сортировать ПО различным параметрам, в том числе и чеки сформированные в ЛК.

В этом разделе можно увидеть статус чека: Пробит и В очереди.

Нажав на выбранный чек, Вы сможете его увидеть.

Если чек не отражается в данном разделе, значит он не был пробит.

data orange транспорт

| or        | ange data        | Ист   | История пробитых чеков |            |                     |             |               |                               |                 |       |
|-----------|------------------|-------|------------------------|------------|---------------------|-------------|---------------|-------------------------------|-----------------|-------|
|           |                  | Излк  | Смена                  | Чек        | Группа              | Олерац      | ия            | (                             | Статус          |       |
|           |                  | → 0   |                        |            | Выберите группу     | • Выбер     | оите операцию |                               | Выберите статус |       |
|           |                  | Сумма | 1 OT                   | Сумма до   | Период с<br>ЛЛ/ММ/Г | TEE         | г<br>111 О    | <sup>Териод до</sup><br>ЛЛ/ММ | 1/FFFF          | ₩ ©   |
|           | Услуги           | -     |                        | 8          |                     |             |               | <u> </u>                      | Сбросить фи     | льтры |
| Ē.        | Мои кассы (4)    |       | iD A V                 | BPEMR ¥    | РЕГИСТРАЦИОННАЯ ИН_ | ГРУППА ККТ. | ОПЕРАЦИЯ      | CTATYC                        | AT CYMMAAT      |       |
|           | Мои документы    |       | 76e033abbe.            | 01.04.2018 | Смена 247, чек 601  | Main        | Приход        | ПРОБИ                         | AT 650.00 ₽     | ŝ     |
|           | История операций |       |                        |            |                     |             |               | _                             | _               |       |
| 8         | Интеграция       |       | e3c33e4c5f             | 31.03.2018 | Смена 246, чек 598  | Main        | Приход        | ПРОБІ                         | 1 300.00 ₽      |       |
|           | История чеков    |       | 293f6ccea7             | 27.03.2018 | Смена 242, чек 589  | Main        | Приход        | ПРОБІ                         | 4T 650.00 ₽     | 0     |
| <u>hi</u> | Мониторинг       |       |                        |            |                     |             |               |                               |                 |       |

Настройки O,

٦

 $\sim$ 

88

\*

.....

Форма обратной  $\sim$ связи

#### • Выход

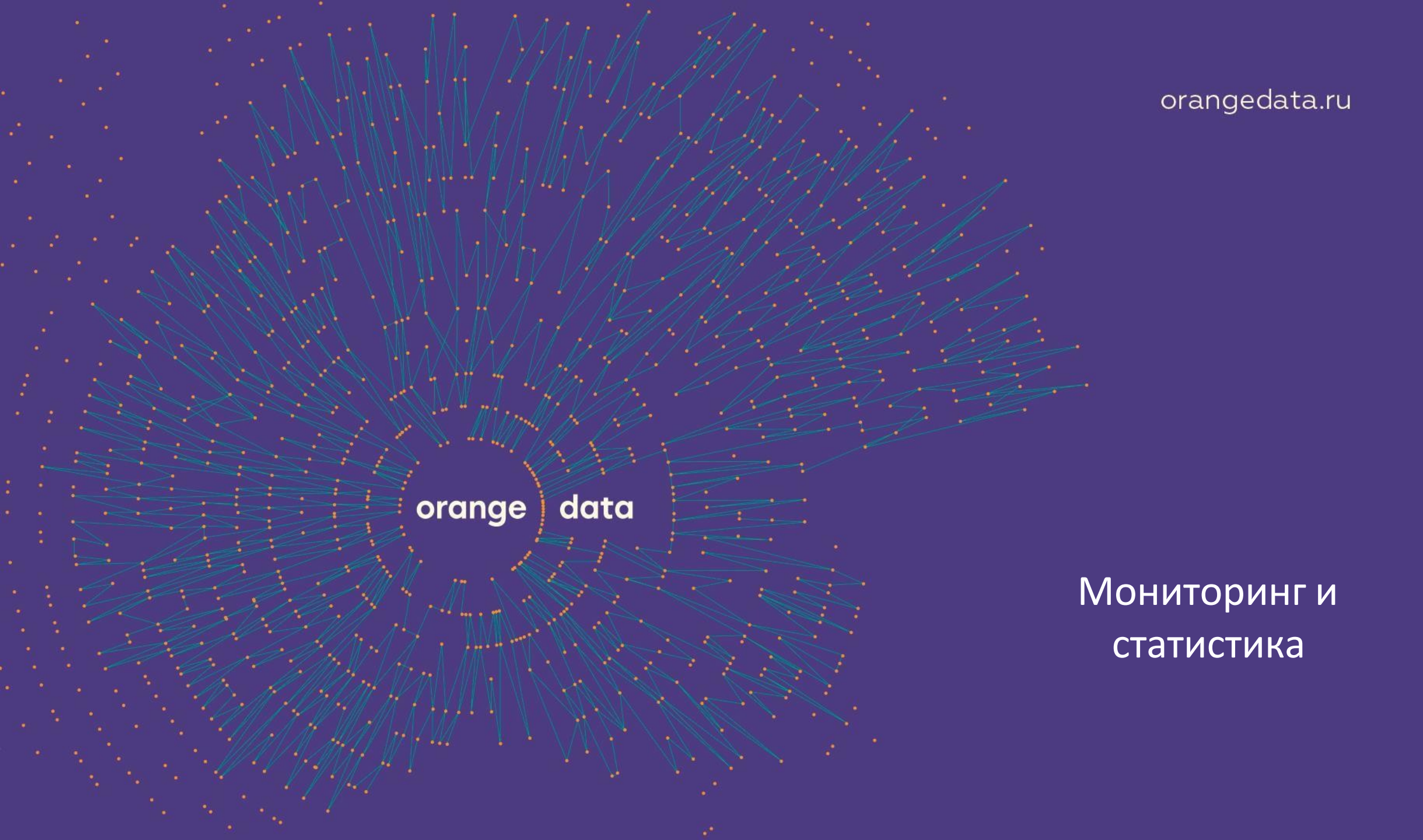

### 13.1. Мониторинг и статистика

В разделе Мониторинг Вы сможете увидеть статистику по Вашим пробитым чекам.

Данные из этого раздела могут быть использованы при подготовке аналитических отчётов, принятии бизнес решений и т.д.

Вы можете увидеть статистику по торговым точкам, по конкретным кассам за различные периоды времени.

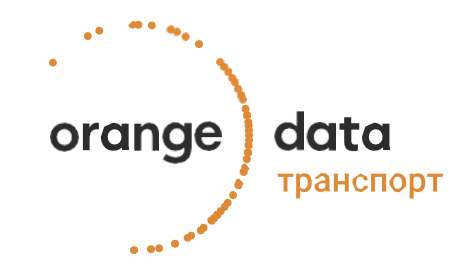

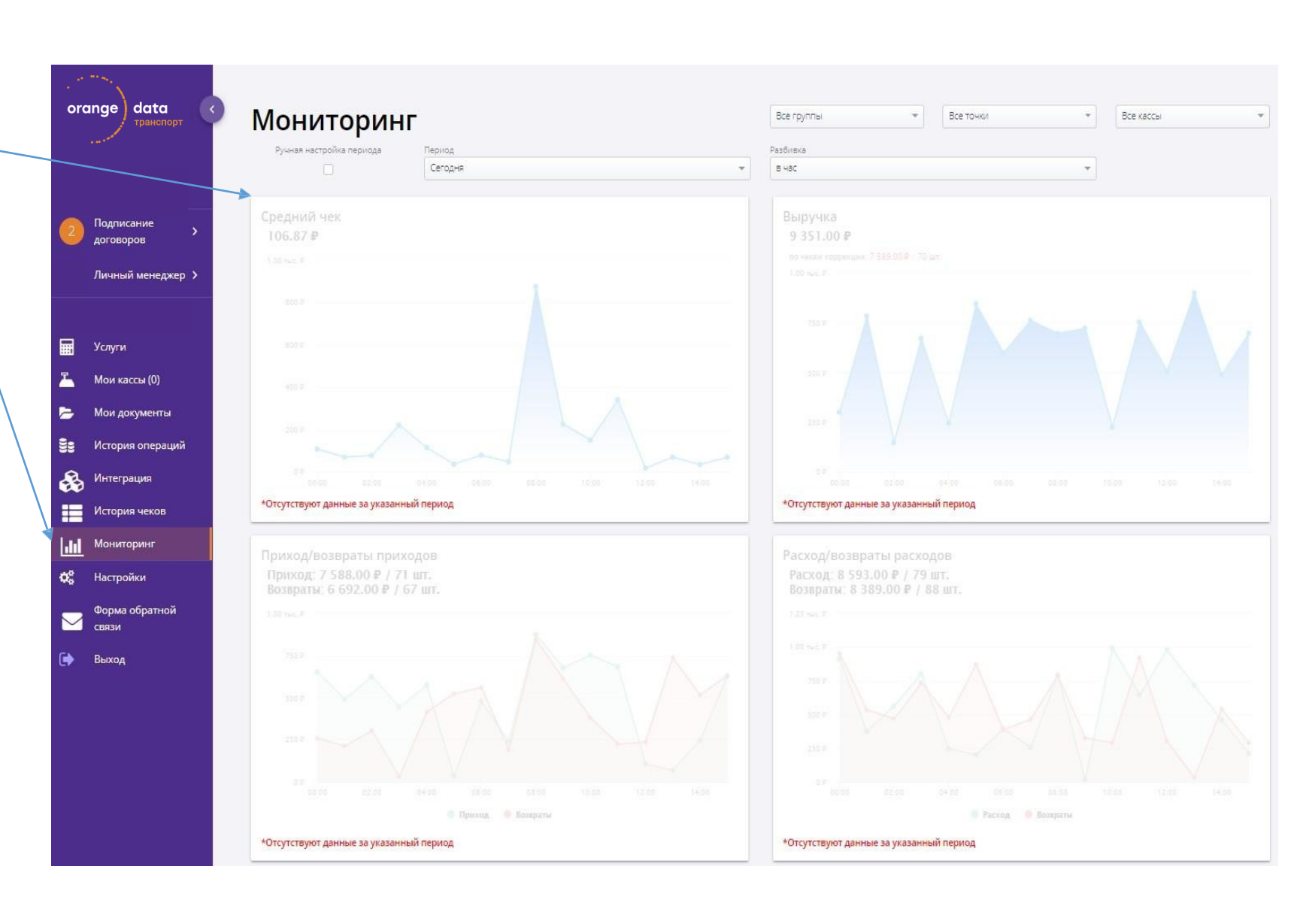